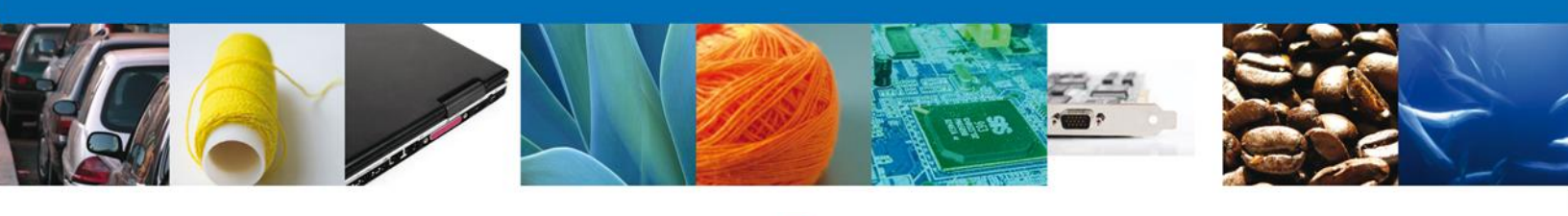

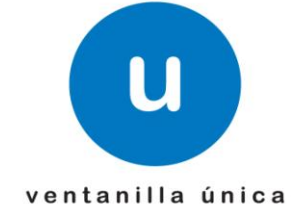

# Manual de Usuario

**Ventanilla Única de Comercio Exterior Mexicano** Solicitar Permiso de Importación de Nutrientes -Usuario Externo

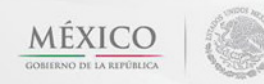

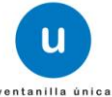

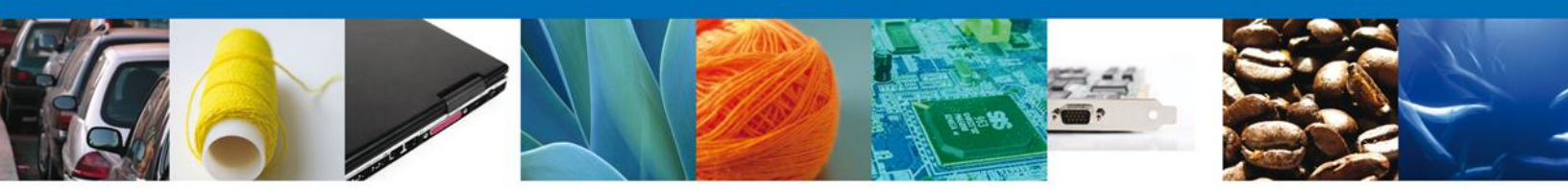

Sumario

#### Propósito

El propósito del manual es proporcionar información del sistema al usuario final, sobre los procesos y elementos que componen el módulo 026 COFEPRIS –Solicitar Permiso de Importación de Nutrientes – Usuario Externo

Las audiencias para este documento son:

| Audiencia                | Propósito                                                                                                    |
|--------------------------|----------------------------------------------------------------------------------------------------|
| Persona Física           | Permitir al Solicitante ingresar datos y requisitos necesarios, además anexar o asociar los documentos obligatorios para iniciar el trámite de Permiso de Importación de Nutrientes modalidad Personas Físicas.                                   |
| Capturista Privado       | Permitir al Solicitante ingresar datos y requisitos necesarios, además asociar los documentos obligatorios para iniciar el trámite de Permiso de Importación de Nutrientes modalidad Personas Físicas, sin la posibilidad de firmar la solicitud. |
| Capturista Gubernamental | Permitir al Solicitante ingresar datos y requisitos necesarios, además anexar los documentos obligatorios para iniciar el trámite de Permiso de Importación de Nutrientes modalidad Personas Físicas.                                             |

#### Tabla de Revisiones

La siguiente tabla describe los cambios o actualizaciones que ha sufrido el documento.

| Fecha           | Autor                         | Descripción de los cambios |
|-----------------|-------------------------------|----------------------------|
| 04/Mayo/2012    | Nancy Berenice Fierro Arenas  | Versión Inicial            |
| 24/Octubre/2012 | Maria Guadalupe Mendoza Soria | Actualización              |
| 13/Marzo/2013   | Nancy Berenice Fierro Arenas  | Actualización              |

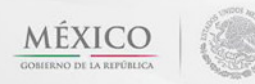

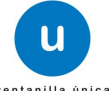

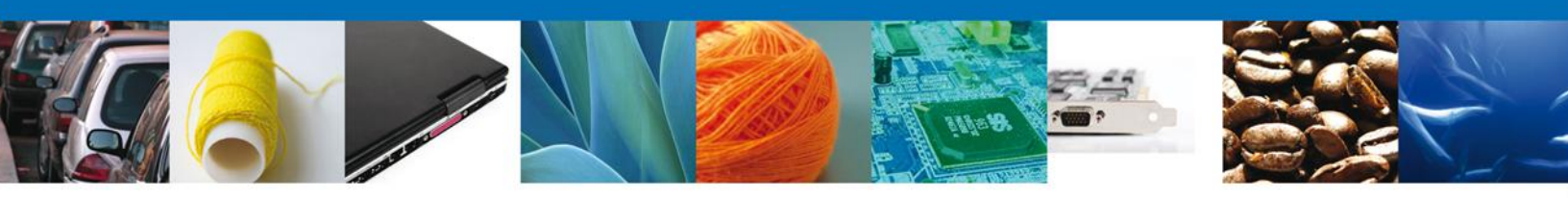

# Manual de Usuario

# Contenido

| JUMARIO                                                                                                    | 2                                                                                                    |
|----------------------------------------------------------------------------------------------------|----------------------------------------------------------------------------------------------------|
| Propósito<br>Tabla de Revisiones                                                                                                    | 2<br>2                                                                                                    |
| MANUAL DE USUARIO                                                                                                    | 3                                                                                                    |
| Contenido                                                                                                    | 3                                                                                                    |
| SOLICITAR PERMISO DE IMPORTACION DE NUTRIENTES                                                                                                    | 5                                                                                                    |
| CAPTURA DE LA SOLICITUD<br>Sección Solicitante<br>Sección Datos de Solicitud<br>Sección Terceros Relacionados<br>Sección Pago de derechos<br>REQUISITOS NECESARIOS<br>ANEXAR REQUISITOS<br>FIRMAR SOLICITUD<br>ACUSE DE RECIBO<br>DESCARGAR ACUSE DE RECIBO<br>CONFIRMAR NOTIFICACIÓN DE RESOLUCIÓN DE PERMISO DE IMPORTACION DE NUTRIENTES<br>BANDEJA DE TAREAS PENDIENTES<br>CONFIRMAR NOTIFICACIÓN                                                                                                    | 10<br>10<br>11<br>16<br>19<br>22<br>23<br>27<br>28<br>29<br>30<br>30<br>31                                                                                                    |
| FIRMAR CONFIRMACION DE NOTIFICACIÓN DE RESOLUCIÓN                                                                                                    |                                                                                                    |
| Acuses y Resoluciones                                                                                                    |                                                                                                    |
| ACUSES Y RESOLUCIONES<br>CONFIRMAR NOTIFICACION DE REQUERIMIENTO DE PERMISO DE IMPORTACION DE NUTRIENTE                                                                                                    | 32<br><b>S 35</b>                                                                                                    |
| Acuses y Resoluciones<br><b>CONFIRMAR NOTIFICACION DE REQUERIMIENTO DE PERMISO DE IMPORTACION DE NUTRIENTE</b><br>BANDEJA DE TAREAS PENDIENTES<br>CONFIRMAR NOTIFICACIÓN<br>FIRMAR CONFIRMACIÓN DE NOTIFICACIÓN DE REQUERIMIENTO<br>Acuses y Resoluciones                                                                                                    |                                                                                                    |
| Acuses y Resoluciones<br>CONFIRMAR NOTIFICACION DE REQUERIMIENTO DE PERMISO DE IMPORTACION DE NUTRIENTE<br>BANDEJA DE TAREAS PENDIENTES<br>CONFIRMAR NOTIFICACIÓN<br>FIRMAR CONFIRMACIÓN DE NOTIFICACIÓN DE REQUERIMIENTO<br>Acuses y Resoluciones<br>Atender requerimiento de permiso de importacion de nutrientes                                                                                                    | S 32<br>S 35<br>36<br>36<br>37<br>40                                                                                                    |
| Acuses y Resoluciones<br>CONFIRMAR NOTIFICACION DE REQUERIMIENTO DE PERMISO DE IMPORTACION DE NUTRIENTE<br>BANDEJA DE TAREAS PENDIENTES<br>CONFIRMAR NOTIFICACIÓN<br>FIRMAR CONFIRMACIÓN DE NOTIFICACIÓN DE REQUERIMIENTO<br>Acuses y Resoluciones<br>ATENDER REQUERIMIENTO DE PERMISO DE IMPORTACION DE NUTRIENTES<br>BANDEJA DE TAREAS PENDIENTES<br>CONSULTAR REQUERIMIENTO DE INFORMACIÓN<br>ATENDER REQUERIMIENTO DE INFORMACIÓN<br>ATENDER REQUERIMIENTO DE INFORMACIÓN<br>Sección Solicitante<br>Sección Datos de la solicitud<br>Sección Terceros Relacionados | <b>S 32</b><br><b>S 35</b><br><b>36</b><br><b>36</b><br><b>37</b><br><b>40</b><br><b>40</b><br><b>40</b><br><b>41</b><br><b>42</b><br><b>42</b><br><b>42</b><br><b>43</b><br><b>44</b> |

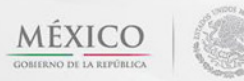

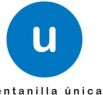

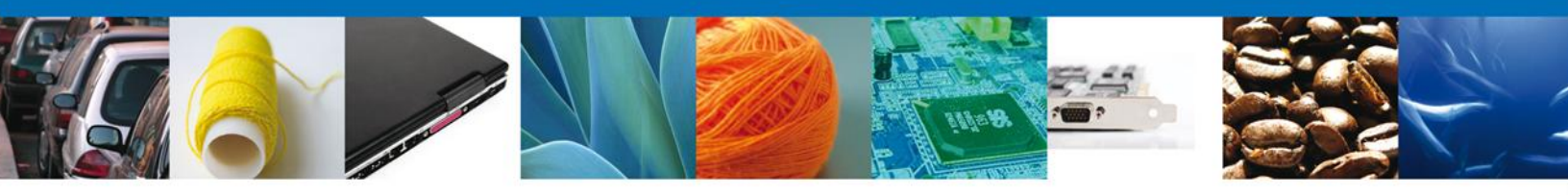

| FIRMAR PROMOCIÓN        | ANEXAR DOCUMENTOS       |    |
|-------------------------|-------------------------|----|
|                         | Firmar Promoción        |    |
| ACUSES Y RESOLUCIONES   | Acuses Y Resoluciones   |    |
| Fracciones Arancelarias | Fracciones Arancelarias | 51 |

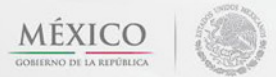

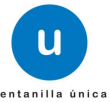

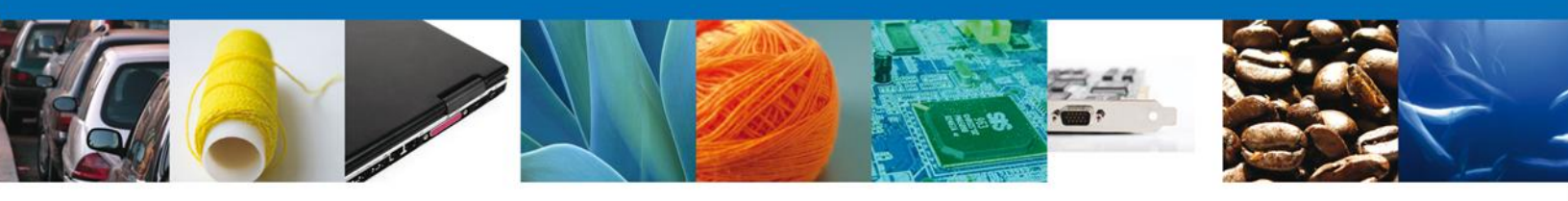

## SOLICITAR PERMISO DE IMPORTACION DE NUTRIENTES

Usted podrá ingresar a la página de la Ventanilla Única con la siguiente dirección <u>https://www.ventanillaunica.gob.mx/vucem/index.htm</u> e ir al apartado **"Ingreso a Ventanilla Única"** con su FIEL.

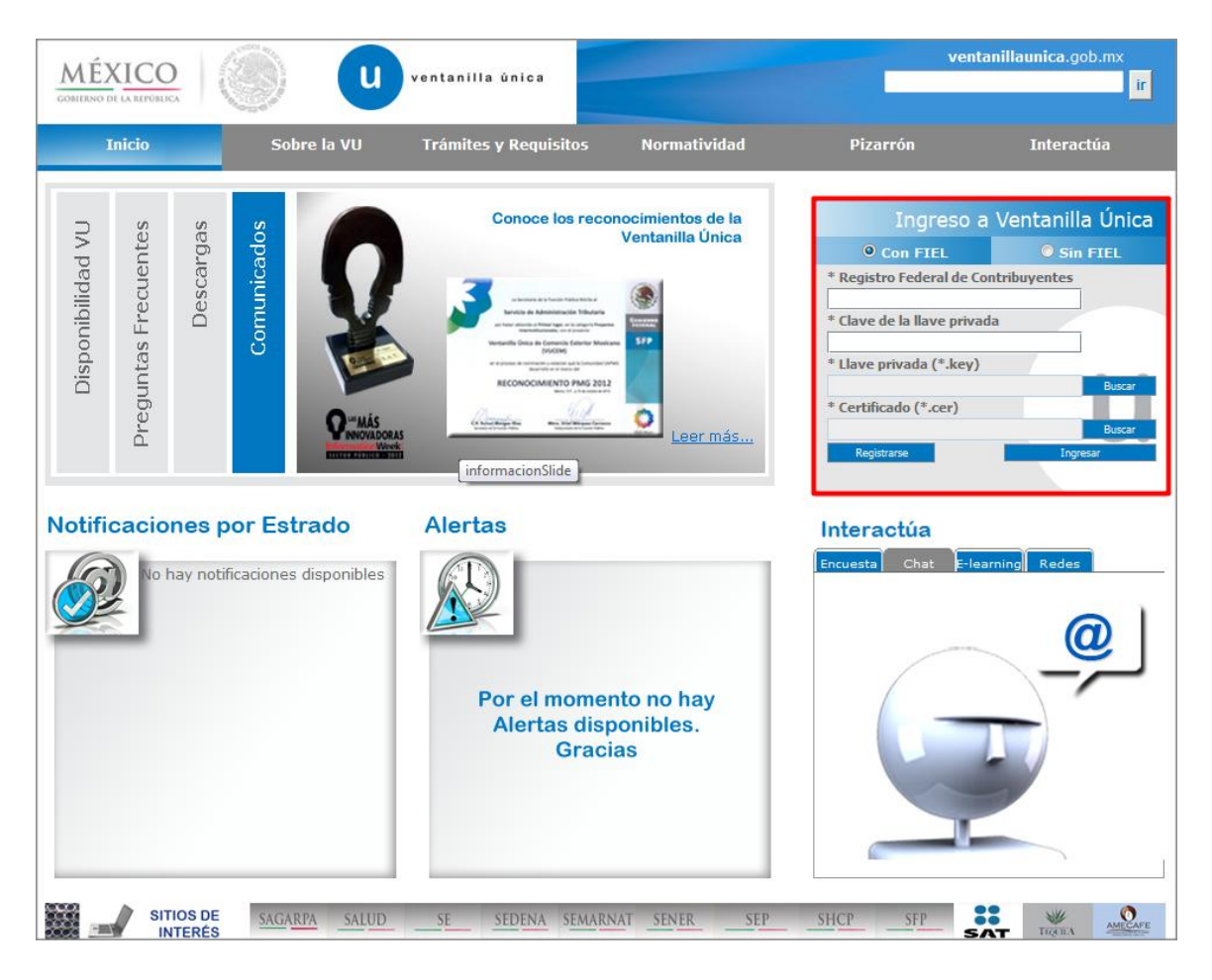

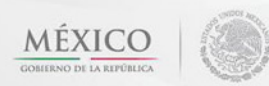

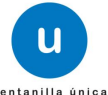

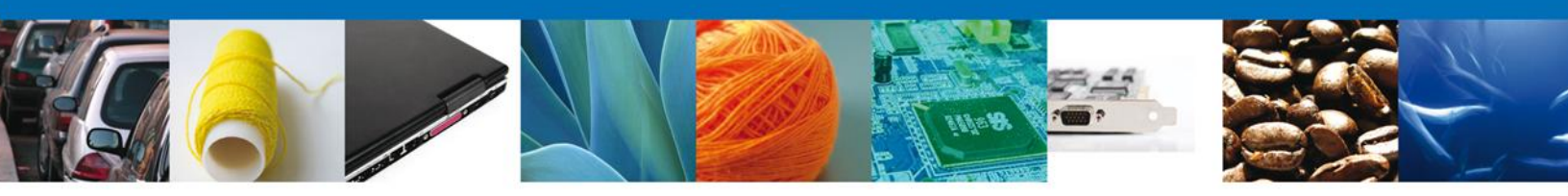

El usuario deberá seleccionar el menú **Trámites**, en la pantalla se desplegarán los íconos de las dependencias que forman parte de la Ventanilla Única. En este caso el usuario deberá seleccionar el ícono que corresponde a la **SECRETARÍA DE SALUD**.

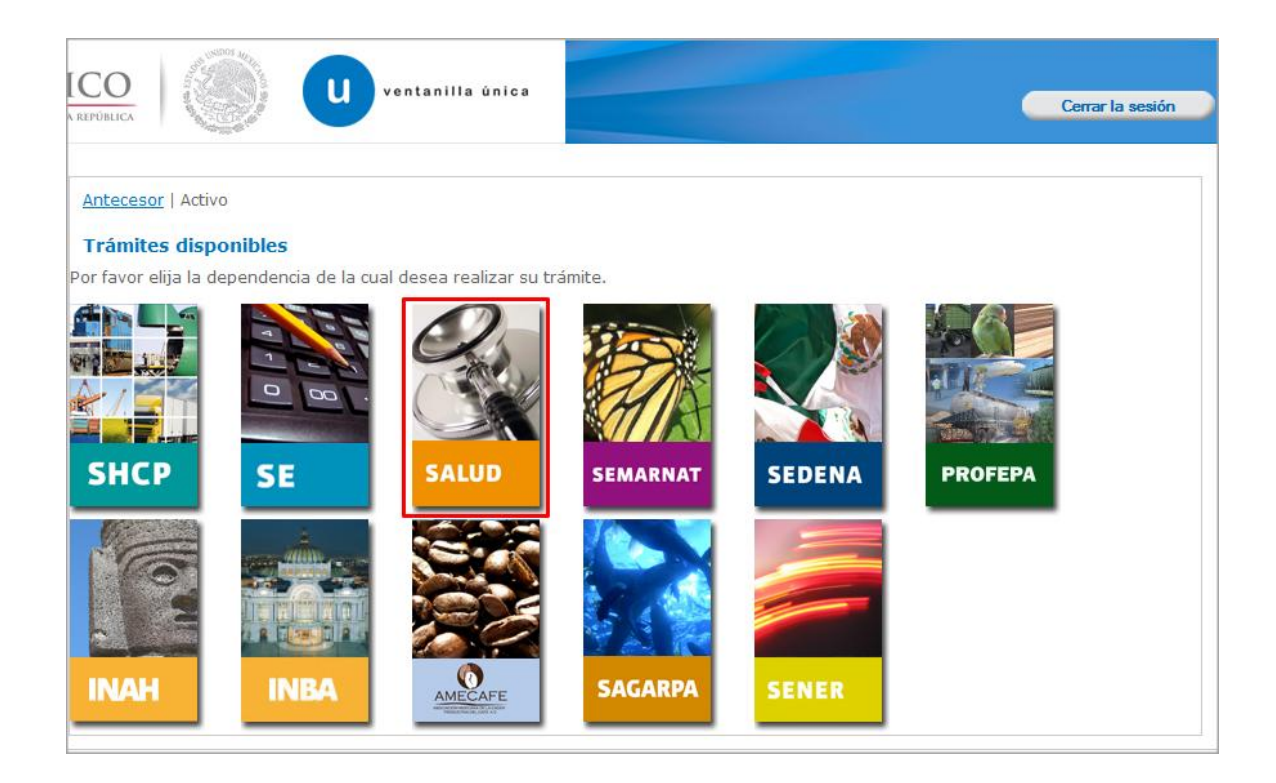

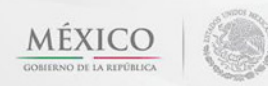

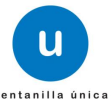

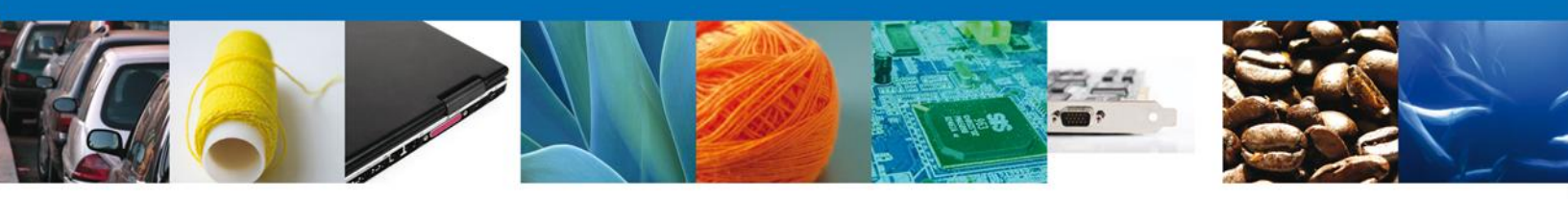

La pantalla desplegará la información que contiene los trámites disponibles de **COFEPRIS**. Para acceder a las opciones dar click sobre el símbolo +, donde aparecerán las modalidades correspondientes a la COFEPRIS.

| ICO<br>AREPÚBLICA                                              | Cerrar la sesión |
|----------------------------------------------------------------|------------------|
| Antecesor   Activo<br>Trámites disponibles                     |                  |
| <b>SALUD</b><br>Por favor elija el trámite que desea realizar. |                  |
| COFEPRIS                                                       | [+]              |

Una vez que se ha seleccionado la opción **Permiso de Importación PLAFEST**, la pantalla desplegará la lista de trámites disponibles, en la cual se deberá seleccionar la opción **PERMISO DE IMPORTACIÓN DE NUTRIENTES VEGETALES**.

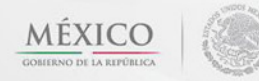

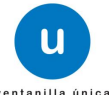

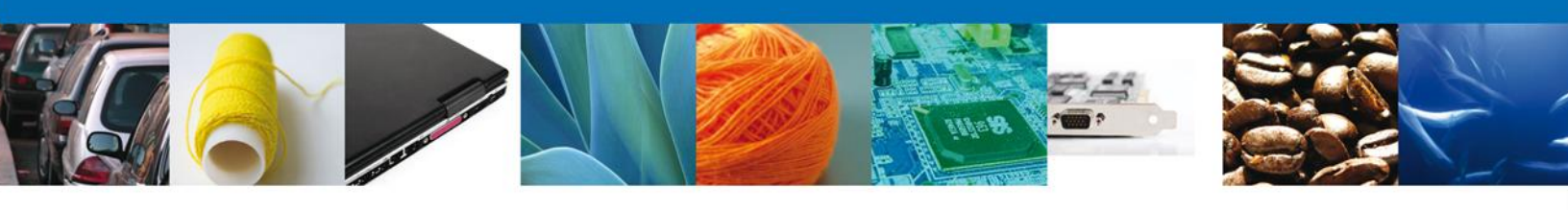

| ICO<br>A REPÚBLICA | u ventanilla única                                                                                                    | errar la sesión                      |
|--------------------|----------------------------------------------------------------------------------------------------|--------------------------------------|
|                    |                                                                                                    |                                      |
| Trámi              | tes disponibles                                                                                                    |                                      |
|                    |                                                                                                    |                                      |
| SALUI<br>Por favor | D<br>r elija el trámite que desea realizar.                                                                                                    |                                      |
| COFEP              | RIS                                                                                                    | [-]                                  |
|                    | Permiso Sanitario de Importación de Productos                                                                                                    | [+]                                  |
|                    | Permiso Sanitario de Importación de Insumos para la Salud                                                                                                    | [+]                                  |
|                    | Permiso Sanitario de Importación y Exportación de Materias Primas o Medicamentos que sean o contengan Estupefaciente:<br>Psicotrópicos.                                                                                                    | s ó<br>[+]                           |
|                    | Permiso de Internación o Salida de Productos Humanos                                                                                                    | [+]                                  |
|                    | Permiso de importación de PLAFEST                                                                                                    | [-]                                  |
|                    | COFEPRIS-01-021-A PERMISO DE IMPORTACION DE PLAGUICIDAS, NUTRIENTES VEGETALES, SUSTANCIAS O MAT<br>TOXICOS O PELIGROSOS. MODALIDAD A PLAGUICIDAS                                                                                                    | (ERIALES                             |
|                    | COFEPRIS-01-021-C PERMISO DE IMPORTACION DE PLAGUICIDAS, NUTRIENTES VEGETALES, SUSTANCIAS O MAT<br>TOXICOS O PELIGROSOS. MODALIDAD C MUESTRAS EXPERIMENTALES DE PLAGUICIDAS                                                                                                    | TERIALES                             |
|                    | COFEPRIS-01-021-D PERMISO DE IMPORTACION DE PLAGUICIDAS, NUTRIENTES VEGETALES, SUSTANCIAS O MAT<br>TOXICOS O PELIGROSOS. MODALIDAD D MUESTRAS EXPERIMENTALES CON FINES DE PRUEBAS DE CALIDAD REI<br>GARANTIA DE COMPOSICION DE LOS PLAGUICIDAS (INCLUYE ESTANDARES ANALITICOS)                                                                                                    | TERIALES<br>LATIVAS A LA             |
|                    | COFEPRIS-01-021-E PERMISO DE IMPORTACION DE PLAGUICIDAS, NUTRIENTES VEGETALES, SUSTANCIAS O MAT<br>TOXICOS O PELIGROSOS. MODALIDAD E PLAGUICIDAS SUJETOS A CONTROL POR SEMARNAT, CONFORME AL CO<br>VIENA PARA LA PROTECCION DE LA CAPA DE OZONO Y EL PROTOCOLO DE MONTREAL RELATIVO A LAS SUSTANCI/<br>AGOTAN LA CAPA DE OZONO                                                                     | ERIALES<br>INVENIO DE<br>AS QUE      |
|                    | COFEPRIS-01-021-F PERMISO DE IMPORTACION DE PLAGUICIDAS, NUTRIENTES VEGETALES, SUSTANCIAS O MAT<br>TOXICOS O PELIGROSOS. MODALIDAD F PLAGUICIDAS QUE SERAN IMPORTADOS TEMPORALMENTE A EFECTO DI<br>SOMETERLOS A UN PROCESO DE TRANSFORMACION O ELABORACION PARA SU EXPORTACION POSTERIOR O A UN<br>OPERACION DE MAQUILA O SUBMAQUILA, Y QUE NO SERAN COMERCIALIZADOS NI UTILIZADOS EN TERRITORIO N | ERIALES<br>E<br>NA<br>NACIONAL       |
|                    | COFEPRIS-01-021-I PERMISO DE IMPORTACION DE PLAGUICIDAS, NUTRIENTES VEGETALES, SUSTANCIAS O MAT<br>TOXICOS O PELIGROSOS. MODALIDAD I PLAGUICIDAS DE USO AGRICOLA O PECUARIO, SOLICITADOS POR ASOC<br>AGRICULTORES O GANADERAS INSCRITAS ANTE SAGARPA                                                                                                    | ERIALES<br>IACIONES DE               |
|                    | COFEPRIS-01-021-J PERMISO DE IMPORTACION DE PLAGUICIDAS, NUTRIENTES VEGETALES, SUSTANCIAS O MAT<br>TOXICOS O PELIGROSOS. MODALIDAD J PLAGUICIDAS POR DEPENDENCIAS Y ENTIDADES DE LA ADMINISTRACIO<br>CON EL PROPOSITO DE ATENDER SITUACIONES DE EMERGENCIA DECLARADAS CONFORME A LOS ORDENAMIENT<br>APLICABLES                                                                                     | ERIALES<br>IN PUBLICA<br>IOS LEGALES |
|                    | PERMISO DE IMPORTACIÓN DE NUTRIENTES VEGETALES                                                                                                    |                                      |
|                    | COFEPRIS-01-021-C PERMISO DE IMPORTACION DE PLAGUICIDAS, NUTRIENTES VEGETALES, SUSTANCIAS O MAT<br>TOXICOS O PELIGROSOS. MODALIDAD C MUESTRAS EXPERIMENTALES DE NUTRIENTES VEGETALES                                                                                                    | TERIALES                             |
|                    | COFEPRIS-01-021-D PERMISO DE IMPORTACION DE PLAGUICIDAS, NUTRIENTES VEGETALES, SUSTANCIAS O MAI<br>TOXICOS O PELIGROSOS. MODALIDAD D MUESTRAS EXPERIMENTALES CON FINES DE PRUEBAS DE CALIDAD REI<br>GARANTIA DE COMPOSICION DE NUTRIENTES VEGETALES (INCLUYE ESTANDARES ANALITICOS)                                                                                                    | TERIALES<br>LATIVAS A LA             |

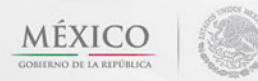

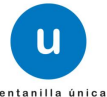

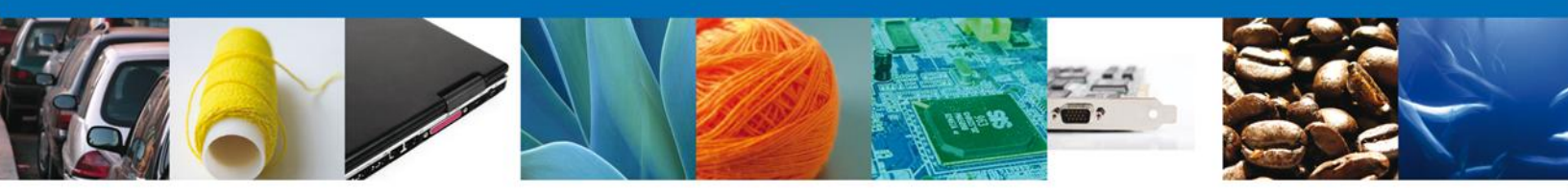

Se desplegará la pantalla de **Permiso de Importación de Nutrientes** donde se deberá realizar:

- Capturar Solicitud
  - $\circ$  Solicitante
  - o Datos de la Solicitud
  - Terceros Relacionados
  - Pago de derechos
- Requisitos necesarios
- 4 Anexar Requisitos
- Firmar Solicitud
- Acuses y Resoluciones

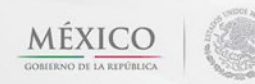

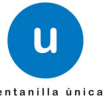

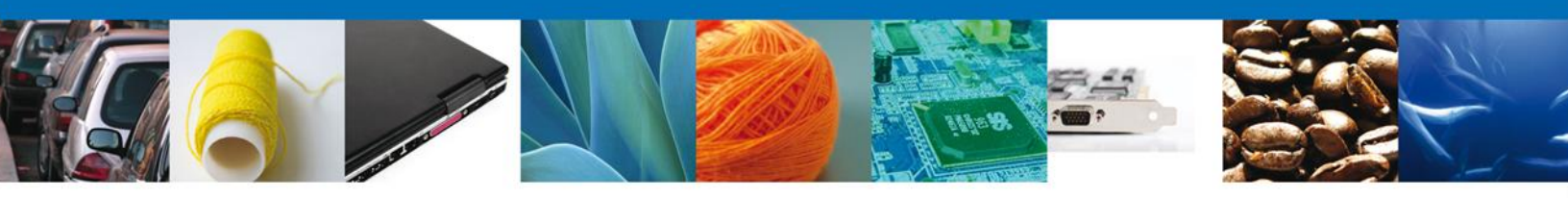

# Captura de la Solicitud

## Sección Solicitante

Al abrir la pestaña **Solicitante** se deben visualizar los **Datos generales y Domicilio fiscal** del solicitante.

| <u>tecesor</u>   Activo<br>ermiso de importación de nutrientes vegetales.                                         |                                                                                                  |
|----------------------------------------------------------------------------------------------------|--------------------------------------------------------------------------------------------------|
| Capturar Solicitud                                                                                                | r Requisitos Firmar Solicitud                                                                    |
| Datos generales del solicitante Denominación o razón social ARMOUR PHARMACEUTICA SA DE CV Actividad preponderante |                                                                                                  |
| Comercio al por mayor de productos farmacéuticos Registro Federal de Contribuyentes APH0609268C2                  | Correo electrónico<br>alejandra.bolanos@softtek.com                                              |
| Domicilio fiscal del solicitante<br>Calle<br>RIO YAQUI                                                            | Número exterior         Número interior         Código postal           MZ 11 LT 2         42080 |
| Colonia ISSSTE Entidad federativa                                                                                 | Pais MÉXICO Localidad                                                                            |
| HIDALGO Municipio o delegación PACHUCA DE SOTO                                                                    | PACHUCA Teléfono                                                                                 |

Como se puede apreciar en la parte superior aparece iluminado en verde los pasos que se siguen para el registro.

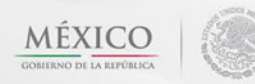

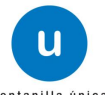

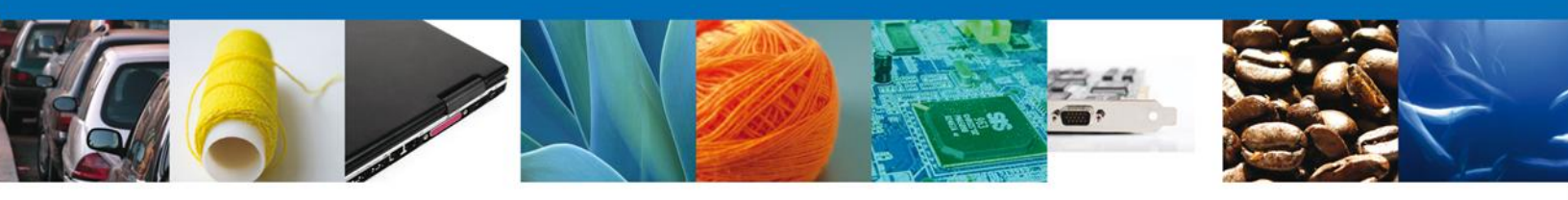

## Sección Datos de Solicitud

En esta sección se solicitará los **Datos del establecimiento**, se deberán ingresar los datos para **continuar** con la solicitud.

| O ventanilla única                                                                               | Cerrar la sesión                           |
|--------------------------------------------------------------------------------------------------|--------------------------------------------|
| <u>itecesor</u>   Activo<br>ermiso de importación de nutrientes vegetales.<br>Capturar Solicitud | Anexar Requisitos                          |
| iolicitante Datos de la solicitud Terceros Relacionados<br>Datos del establecimiento             | Pago de derechos                           |
| Denominación o Razón Social Calle y Número                                                       | Seleccionar establecimiento  Código postal |
| Entidad federativa     Seleccione un valor     Colonia                                           | Municipio o delegación     Localidad       |
| Correo electronico     Teléfono                                                                  | K.F.C del responsable sanitario            |
| S.C.I.A.N Clave S.C.I.A.N.                                                                       | Descripción del S.C.I.A.N.                 |
|                                                                                                  |                                            |

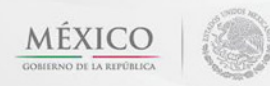

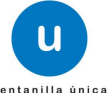

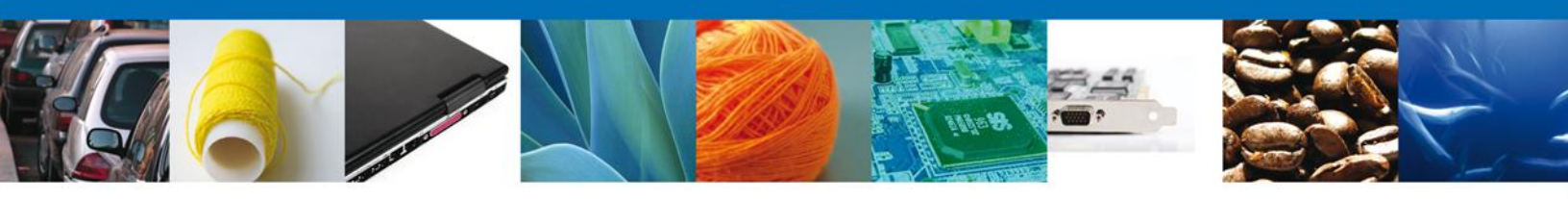

En la sección de **Datos del Establecimiento** si usted da clic en el botón **"Seleccionar Establecimiento"** le aparecerá una ventana como la siguiente donde le mostrará una lista de los Establecimientos disponibles y usted podrá elegir el que desea, de lo contrario usted podrá dar clic en el botón **"Establecimiento no localizado"** y automáticamente el sistema le permitirá capturar los datos del establecimiento que usted solicita. En caso de capturar manualmente el establecimiento deberá revisar que estos datos sean correctos, ya que son los reflejados en el documento final.

| Est  | ablecimientos                         |                                |                    |                      | 0                    |
|------|---------------------------------------|--------------------------------|--------------------|----------------------|----------------------|
|      | Denominación o Razón<br>Social        | Calle y número                 | Entidad federativa | Delegación/Municipio | Colonia              |
|      | armour pharmaceutica,<br>s.a. de c.v. | rio yaqui manzana 11 lote<br>2 | HGO                | PACHUCA DE SOTO      | issste               |
|      |                                       |                                |                    |                      |                      |
| •    |                                       | III                            |                    |                      | •                    |
|      |                                       | 14 01                          | Pagina 1 de 1 🕪    |                      | Mostrando I - I de I |
| stal | blecimiento no localizad              | ¢                              |                    | Ac                   | eptar Cancelar       |

Para la captura de la **clave S.C.I.A.N** dependerá de lo anterior; si usted selecciono uno de los establecimientos disponibles la aplicación por default traerá ese dato, pero si usted no encontró el establecimiento y lo capturó entonces usted seleccionara el botón "Agregar" para su captura

| S.C.I. | .A.N             |                            |
|--------|------------------|----------------------------|
|        | Clave S.C.I.A.N. | Descripción del S.C.I.A.N. |
|        |                  |                            |
|        |                  |                            |
|        |                  |                            |
|        |                  |                            |
|        |                  |                            |
|        |                  | Agregar                    |

La siguiente pantalla muestra la captura de la Clave S.C.I.A.N., en la cual usted seleccionará la clave de un catalogo que se muestra y automáticamente la aplicación traerá la descripción del S.C.I.A.N.

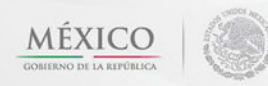

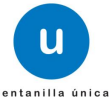

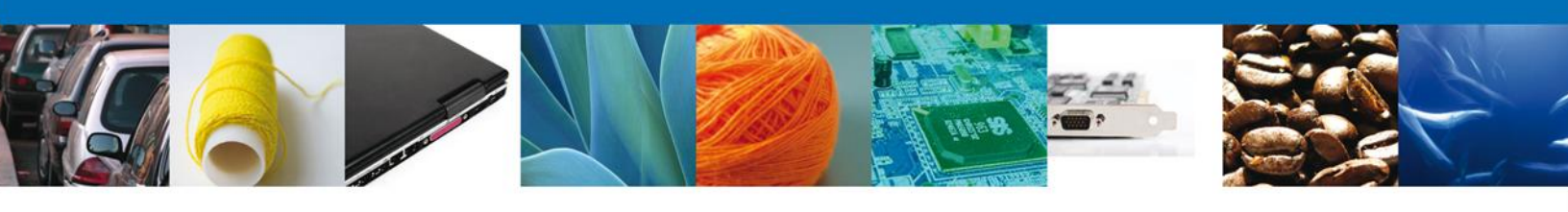

| Clave S.C.I.A.N            | × |
|----------------------------|---|
| Clave S.C.I.A.N.           |   |
| 311112                     |   |
| Descripción del S.C.I.A.N. |   |
| Corte y empacado de carr   |   |
| Agregar Limpiar Cancelar   |   |
|                            |   |

Una vez ingresado el S.C.I.A.N. en la parte inferior pide ingresar:

- No. De licencia sanitaria
- Aviso de Funcionamiento

|                           | No. de licencia sanitaria |  |
|---------------------------|---------------------------|--|
| 🗖 Aviso de funcionamiento |                           |  |
|                           |                           |  |

A continuación se debe seleccionar la Aduana de entrada seleccionando la correspondiente y dando clic en "Agregar".

También se da la opción de agregar todas las aduanas dando clic en "Agregar Todos". "Eliminar" y "Eliminar Todos", si se desea quitar alguna Aduana.

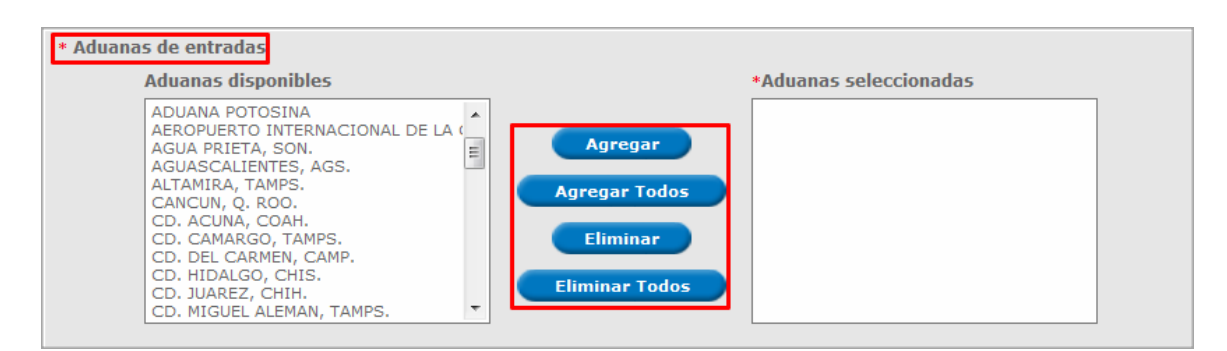

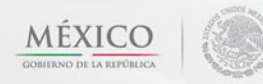

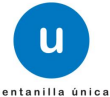

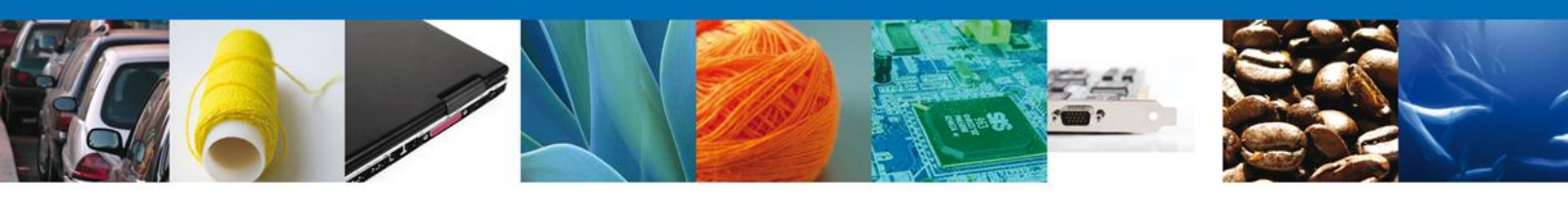

En la parte inferior pide ingresar datos de una mercancía, dar clic en "Agregar".

| Datos de la mercancia |                  |              |                   |                                |                               |  |  |
|-----------------------|------------------|--------------|-------------------|--------------------------------|-------------------------------|--|--|
|                       | Nombre comercial | Nombre Común | Nombre Científico | Porcentaje de<br>concentración | Clasificación<br>toxicológica |  |  |
|                       |                  |              |                   |                                |                               |  |  |
|                       |                  |              |                   |                                |                               |  |  |
| •                     | III              |              |                   |                                | Þ                             |  |  |
|                       |                  | 🕫 🕫 Pági     | ina 🛛 de NaN 🔹 🖬  | Sin                            | registros que mostrar         |  |  |
|                       |                  |              |                   |                                | Agregar                       |  |  |

En la sección de **Mercancías**, en la cual usted dará clic en el botón **"Agregar**" en la cual aparecerá la siguiente pantalla donde se deben llenar todos los campos y al finalizar se da clic en el botón **"Agregar"**. Nota: Los campos marcados con un **\* son obligatorios**.

| Datos mercancía              |                             |                          |                        |
|------------------------------|-----------------------------|--------------------------|------------------------|
|                              |                             |                          |                        |
| Identificación del producto  |                             |                          |                        |
| • Nombre comercial           |                             |                          |                        |
| Nombre Común                 |                             |                          |                        |
|                              |                             |                          |                        |
| Nombre químico o científico  |                             |                          |                        |
|                              |                             |                          |                        |
|                              |                             |                          |                        |
| * Fracción Arancelaria       |                             | * Descripción de la Frac | cción Arancelaria      |
|                              |                             |                          |                        |
|                              | Linidad de Medida de la     |                          | e bibem ebitem *       |
| * Cantidad UMT               | Tarifa (UMT)                | * Cantidad UMC           | comercialización (UMC) |
|                              |                             |                          | Seleccione un valor    |
| * Dorcontaio do              |                             |                          |                        |
| concentración                |                             |                          |                        |
|                              | ]                           |                          |                        |
|                              |                             |                          |                        |
|                              |                             |                          |                        |
| * Número de registro sanita  | ario                        |                          |                        |
| Defe dende en fermula el en  | - 4                         |                          | F-1                    |
| País donde se formula el pr  | oducto                      |                          | [+]                    |
| * País proveedor             |                             |                          | [+]                    |
| * País de procedencia/País   | del último puerto de embaro | que                      | [+]                    |
| * Clasificación toxicológica |                             |                          |                        |
| Seleccione un valor          |                             |                          |                        |
| * Objeto de la importación   |                             |                          |                        |
| Seleccione un valor          | •                           |                          |                        |
|                              |                             |                          |                        |
|                              |                             | Agregar                  | Limpiar Cancelar       |
|                              |                             |                          |                        |

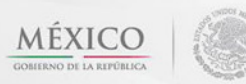

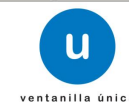

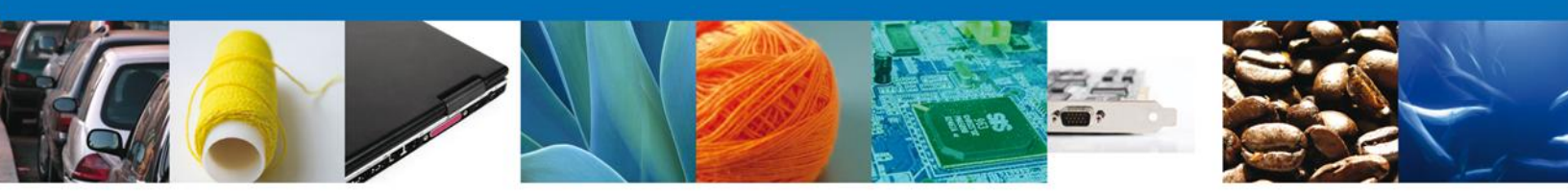

Después de los datos de la mercancía usted capturara las Garantías Ofrecidas.

| * Garantias ofrecidas |  |
|-----------------------|--|
|                       |  |
|                       |  |
| T                     |  |

Después son los **Manifiestos y Declaraciones**, en donde dice que se cumple con los requisitos y con la normatividad. Una vez que se leyó y se está de acuerdo dar clic y por ultimo seleccionar si los datos contienen **Información confidencial**.

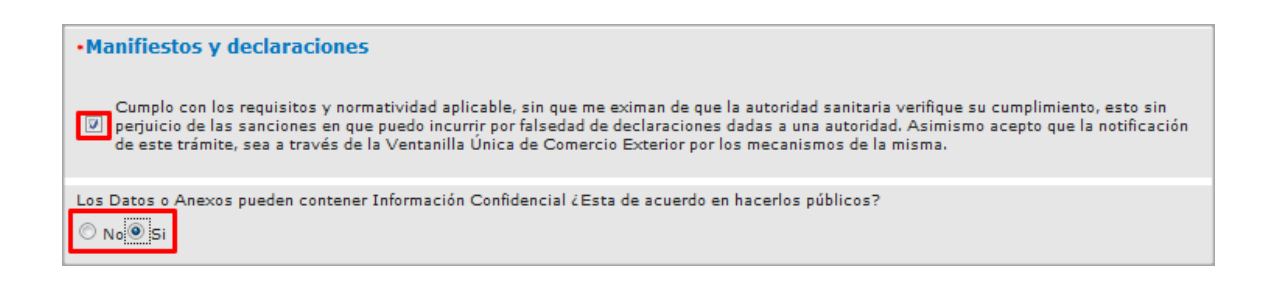

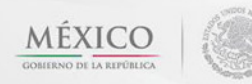

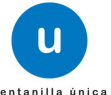

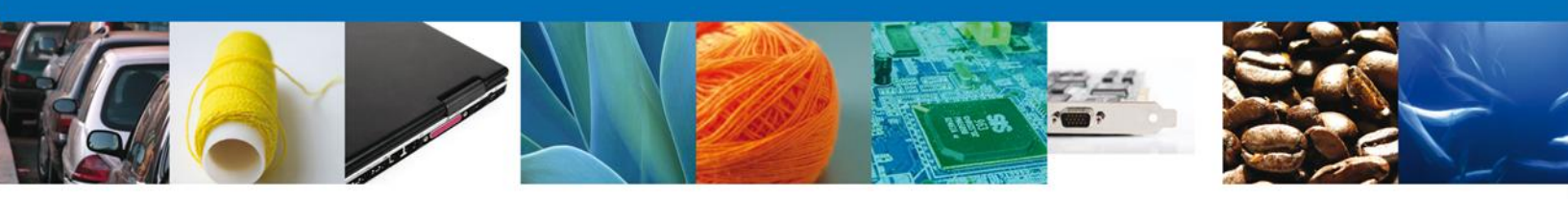

## **Sección Terceros Relacionados**

Se continúa con la captura del Proveedor – Sección "Terceros Relacionados"

|                     |                      | ventanilla úni           | c a                        |                          | Cerrar la ses       |
|---------------------|----------------------|--------------------------|----------------------------|--------------------------|---------------------|
| <u>ecesor</u>   Act | tivo                 |                          |                            |                          |                     |
| rmiso de i          | importación d        | e nutrientes vege        | tales.                     |                          |                     |
| Capturar            | Solicitud            | Requisitos Necesar       | ios 🕑 Anexar Requisi       | tos 🕑 Firmar So          | licitud             |
|                     |                      |                          |                            |                          | Siguiente           |
| olicitante          | Datos de la sol      | icitud Terceros R        | elacionados 🛛 Pago de      | derechos                 |                     |
| Formula             | dor                  |                          |                            |                          |                     |
| Nom                 | ibre/Razón<br>social | R.F.C.                   | CURP                       | Teléfono                 | Correo electrónico  |
| •                   | m                    |                          |                            |                          | Agregar             |
| * Provee            | dor<br>ıbre/Razón    | DEC                      | CLIDD                      | Teléfono                 | Correo electrónico  |
|                     | social               | Ref. G.                  | CORF                       | Telefolio                | correct electronico |
|                     |                      |                          |                            |                          |                     |
| •                   |                      |                          |                            |                          | Þ                   |
|                     |                      |                          |                            |                          | Agregar             |
|                     |                      |                          |                            |                          |                     |
|                     | Δv. F                | lidalgo No. 77, Col. Gue | rrero, Deleg, Cuauhtémor   | C.P. 06300, México, D.F. |                     |
|                     |                      | Atención Telefónica      | a: 5481-1856 y 01 800 00 \ | UCEM (88236)             |                     |

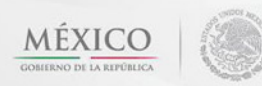

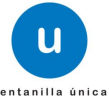

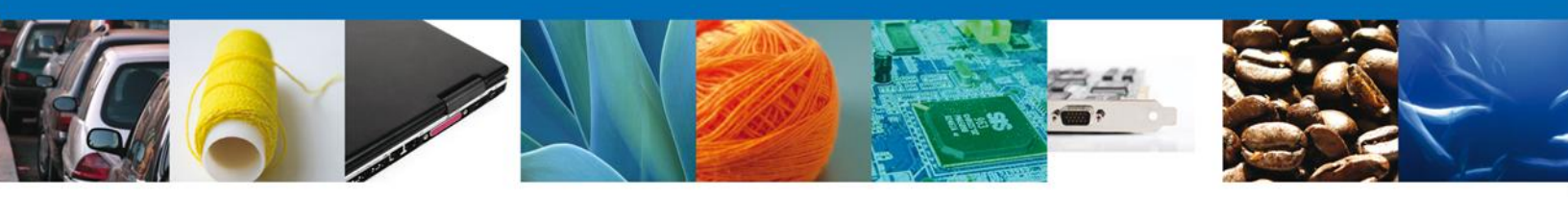

Al dar clic en **"Agregar" Formulador**, se mostrará una ventana como la siguiente, donde tendrá la opción de elegir la **Nacionalidad del Tercero** (Nacional o Extranjero) y el **Tipo de persona** (Físico, Moral o No Contribuyente) y la información a complementar varía de acuerdo a la opción seleccionada. Una vez capturada la información requerida dar clic en el botón **"Guardar"**.

| gregar Formulador                          |                                     |
|--------------------------------------------|-------------------------------------|
|                                            |                                     |
| Datos generales                            |                                     |
| Terceros Nacionalidad                      | • Tipo persona :                    |
| 🛇 Nacional 🗢 Extranjero                    | C Física C Moral C No contribuyente |
| PEC.                                       | • C II R D •                        |
|                                            |                                     |
|                                            |                                     |
| Pater and a lar                            |                                     |
| Datos personales                           |                                     |
| • Nombre :                                 | Apellido paterno :                  |
|                                            |                                     |
|                                            | Apellido materno :                  |
|                                            |                                     |
| • Denominación/Razón social :              |                                     |
|                                            |                                     |
| Calle:                                     | Número/Letra ext. :                 |
|                                            |                                     |
|                                            | Número/Letra int. :                 |
|                                            |                                     |
| • País:                                    | • Estado:                           |
| Seleccione un valor 🚽                      |                                     |
| <ul> <li>Municipio/Delegación :</li> </ul> | Colonia :                           |
|                                            |                                     |
| • Localidad:                               | Código postal o equivalente :       |
|                                            |                                     |
| Teléfono :                                 | Correo electrónico :                |
|                                            |                                     |
|                                            |                                     |
|                                            | Guardar Limpiar Cancelar            |
|                                            |                                     |

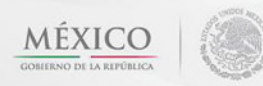

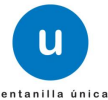

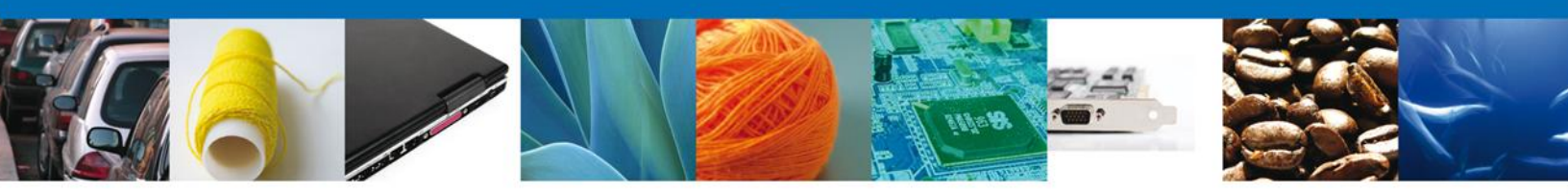

Al dar clic en **"Agregar" Proveedor**, se mostrará una ventana como la siguiente, donde tendrá la opción de elegir la **Nacionalidad del Tercero** (Nacional o Extranjero) y el **Tipo de persona** (Físico, Moral o No Contribuyente) y la información a complementar varía de acuerdo a la opción seleccionada. Una vez capturada la información requerida dar clic en el botón "**Guardar**".

| gregar Proveedor              | ×                                   |
|-------------------------------|-------------------------------------|
|                               |                                     |
| Datos generales               |                                     |
| * Terceros Nacionalidad       | * Tipo persona :                    |
| 🔘 Nacional 🔘 Extranjero       | C Física C Moral C No contribuyente |
| * R.F.C. :                    | * C.U.R.P. :                        |
|                               |                                     |
|                               |                                     |
| Datos personales              |                                     |
| * Nombre :                    | * Apellido paterno :                |
|                               |                                     |
|                               | Apellido materno :                  |
|                               |                                     |
| * Denominación/Razón social : |                                     |
|                               |                                     |
| * Calle:                      | * Número/Letra ext. :               |
|                               |                                     |
|                               | Número/Letra int. :                 |
| * País                        | * Ectador                           |
| Seleccione un valor           |                                     |
| * Municipio/Delegación :      | * Colonia :                         |
|                               |                                     |
| * Localidad:                  | * Código postal o equivalente :     |
|                               |                                     |
| Teléfono :                    | Correo electrónico :                |
|                               |                                     |
|                               |                                     |
|                               | Guardar Limpiar Cancelar            |

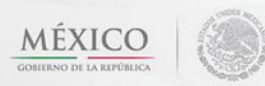

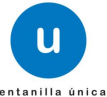

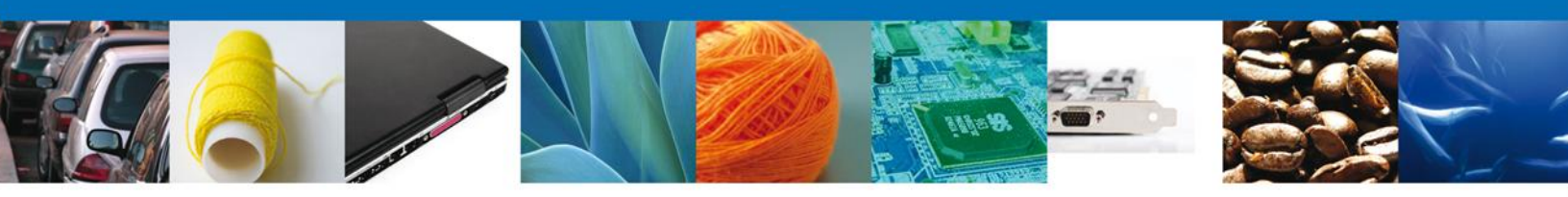

## Sección Pago de derechos

Se continúa con la captura del Pago – Sección "Pago de Derechos".

En esta sección se capturarán los datos del pago, la cual solicita la clave de referencia, la cadena de dependencia, el banco en el cual se realizó el pago, la llave de referencia, la fecha de pago y el importe. Estos datos se encuentran en el formato de pago de derechos realizado.

Una vez concluida la captura de todos los apartados de la Sección Capturar Solicitud, dar clic en la pestaña de **Siguiente**.

| CO<br>REPÚBLICA                                                                                                    | Cerrar la sesión                                                                                                    |
|----------------------------------------------------------------------------------------------------|----------------------------------------------------------------------------------------------------|
| Antecesor   Activo Permiso de importación de nutrientes vegetales. Capturar Solicitud Requisitos Necesarios                                                                                                    | Anexar Requisitos 🖉 Firmar Solicitud                                                                                                    |
| Solicitante       Datos de la solicitud       Terceros Relacionad         Pago de derechos       Clave de referencia       Importe de pago         Seleccione un valor       Importe de pago       Importe de pago | Cadena de la dependencia<br>Fecha de pago<br>Borrar datos del pago                                                                           |
| Av. Hidalgo No. 77, Col. Guerrero, Deleg<br>Atención Telefónica: 5481-18:<br>Ventanilla Digital Mexicana de Comercio Exterior · D                                                                                  | g. Cuauhtémoc, C.P. 06300, México, D.F.<br>56 y 01 800 00 VUCEM (88236)<br>Jerechos Reservados © 2011 · <mark>Políticas de Privacidad</mark> |

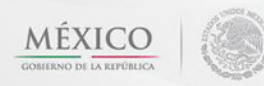

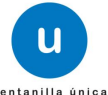

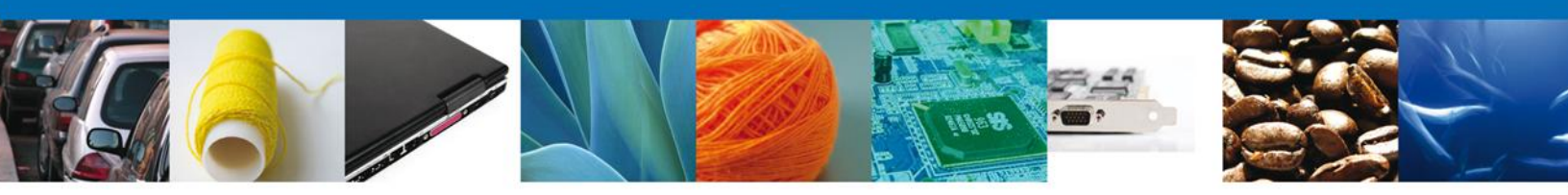

Si seleccionamos el botón **"Siguiente**", el sistema indicará que la solicitud ha sido guardada parcialmente. La **sección Requisitos Necesarios** quedara habilitada.

| ICO<br>AREPÚBLICA                                                                                                    | Cerrar la sesión                                                                                                    |
|----------------------------------------------------------------------------------------------------|----------------------------------------------------------------------------------------------------|
| Antecesor   Activo<br>Cargar archivos<br>La Solicitud ha quedado registrada con el número temporal de identificar su Solicitud. Un folio oficial le será as                                                                                                    | 452525. Este no tiene validez legal y sirve solamente para efectos<br>ignado a la Solicitud al momento en que ésta sea firmada.                                                                             |
| Capturar Solicitud <b>2 Requisitos Necesarios</b> Anexa<br>Requisitos Obligatorios                                                                                                    | ar Requisitos 🕘 Firmar Solicitud<br>Anterior Siguiente                                                                                                    |
| Requisitos Obligatorios<br>Tipo de Dod<br>Aviso de funcionamiento o número de licencia sanitaria.<br>Documento que acredite la personalidad jurídica del promovente, cuando se<br>número de referencia del Registro de Personas Acreditadas o el número de<br>personalidad jurídica en caso de haber realizado algún otro trámite ante CO<br>autorizadas para oír y recibir documentos y notificaciones.<br>Número del registro sanitario actualizado del producto a importar. | e trate de personas morales o se actúe en representación de otro,<br>referencia del trámite en el que haya acreditado previamente la<br>PFEPRIS y, en su caso, documento en el que se designen las personas |
| <ul> <li>Página 1</li> <li>Requisitos Opcionales</li> <li>Tipo de Documento</li> <li>Pago de derechos.</li> </ul>                                                                                                    | de 1 🕬 🖬 Mostrando 1 - 3 de 3<br>Si usted necesita anexar más de un documento del mismo tipo<br>seleccionelo de la lista y presione "Agregar nuevo"                                                         |
| < III F                                                                                                    | Tipo de Documento:<br>Seleccione un tipo de documento                                                                                                    |

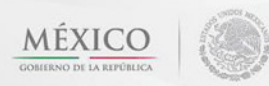

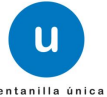

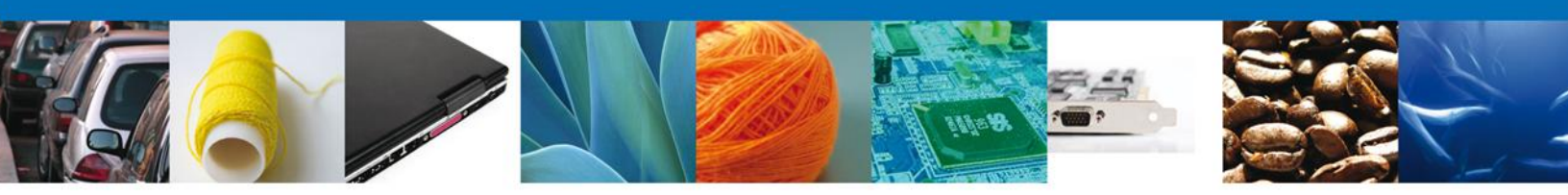

En caso de tener que abandonar la sesión de trabajo, a partir de este momento ya se encuentra generada la solicitud, puede darse seguimiento desde la bandeja de entrada, con el número de folio que aparece en el encabezado de la pantalla. Ingresando en la parte de pendientes de la nuestra bandeja y anotando el número correspondiente a la solicitud.

| nú   | Antecesor   Activo                  |                                                                                                    |                |                        |                       |
|------|-------------------------------------|----------------------------------------------------------------------------------------------------|----------------|------------------------|-----------------------|
|      | Bandeja de sol                      | icitudes                                                                                                    |                |                        |                       |
| cio  | Solicitante: EXPRI<br>Id Solicitud: | ESIONES DE MODA RFC                                                                                                    | : EMO98072     | 71R5                   |                       |
|      | Fecha<br>Inicial:                   | Tit Fec                                                                                                    | ha Final:      | 31                     |                       |
| ltas |                                     |                                                                                                    |                |                        | Buscar                |
|      | SOLICITUD                           |                                                                                                    |                |                        |                       |
| 2    | Id Solicitud 👙                      | Tipo de Trámite                                                                                                    | Fecha Creación | Fecha<br>Actualización | Días Transcurridos    |
| ntes | 400001                              | Importación de residuos peligrosos                                                                                                    | 20/03/2013     | 20/03/2013             | 11                    |
|      | 454077                              | Autorización para la importación de plaguicidas,<br>nutrientes vegetales, sustancias y materiales tóxicos o<br>peligrosos                                       | 26/03/2013     | 26/03/2013             | 8                     |
|      | 454084                              | PROFEPA-03-004 -D; RMP-1 Materiales y residuos<br>peligrosos cuya finalidad sea el comercio e<br>industrialización                                              | 26/03/2013     | 04/04/2013             | 1                     |
|      | 454128                              | Autorización para la exportación de materiales peligrosos                                                                                                    | 26/03/2013     | 26/03/2013             | 8                     |
|      | 454156                              | Importación de residuos peligrosos                                                                                                    | 26/03/2013     | 26/03/2013             | 8                     |
| >    | 454240                              | Autorización para la importación de plaguicidas,<br>nutrientes vegetales, sustancias y materiales tóxicos o<br>peligrosos                                       | 26/03/2013     | 26/03/2013             | 7                     |
| 98   | 454251                              | Aviso de retorno por primera vez ó subsecuente                                                                                                    | 26/03/2013     | 26/03/2013             | 7                     |
|      | 454296                              | PROFEPA-03-004 -A; SII-1/ Flora y fauna silvestres,<br>recursos marinos, productos y subproductos forestales<br>cuya finalidad sea comercio o industrialización | 27/03/2013     | 27/03/2013             | 7                     |
|      | 454308                              | PROFEPA-03-004 -D; RMP-1 Materiales y residuos<br>peligrosos cuya finalidad sea el comercio e<br>industrialización                                              | 27/03/2013     | 27/03/2013             | 7                     |
|      |                                     | 🕫 🗠 Página 1 🚺                                                                                                    | de 20 🗪 🖬      |                        | Mostrando 1 - 10 de 1 |

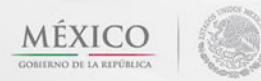

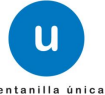

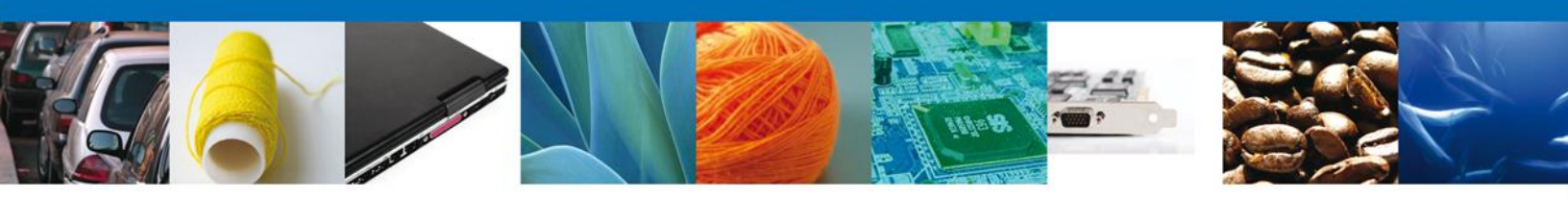

#### **Requisitos Necesarios**

En esta sección se muestra los **requisitos opcionales**, aquí se deberá seleccionar los documentos que respalden la información de la mercancía y podrá eliminar aquellos que no desee ingresar = De igual forma permite añadir más **documentos requeridos**. Del lado derecho podemos agregar un **nuevo documento** indicando el tipo y dando clic en el botón "Agregar nuevo".

Al finalizar damos clic en el botón "Siguiente" para continuar con la solicitud.

| CO<br>REPÚBLICA                                                                                                    | Cerrar la sesión                                                                                                    |
|----------------------------------------------------------------------------------------------------|----------------------------------------------------------------------------------------------------|
| Antecesor   Activo                                                                                                    |                                                                                                    |
| Cargar archivos                                                                                                    |                                                                                                    |
| La Solicitud ha quedado registrada con el número temporal<br>de identificar su Solicitud. Un folio oficial le será a                                                                                                    | 452525. Éste no tiene validez legal y sirve solamente para efectos<br>signado a la Solicitud al momento en que ésta sea firmada.                                                                               |
| Capturar Solicitud <b>2 Requisitos Necesarios</b> Anex                                                                                                    | ar Requisitos 🖉 Firmar Solicitud Anterior Siguiente                                                                                                    |
| Requisitos Obligatorios                                                                                                    |                                                                                                    |
| Requisitos Obligatorios                                                                                                    | 0                                                                                                    |
| Tipo de Do                                                                                                    | cumento 🖕                                                                                                    |
| Aviso de funcionamiento o número de licencia sanitaria.<br>Documento que acredite la personalidad jurídica del promovente, cuando s<br>número de referencia del Registro de Personas Acreditadas o el número de<br>personalidad jurídica en caso de haber realizado algún otro trámite ante C<br>autorizadas para oír y recibir documentos y notificaciones.<br>Número del registro sanitario actualizado del producto a importar. | se trate de personas morales o se actúe en representación de otro,<br>e referencia del trámite en el que haya acreditado previamente la<br>OFEPRIS y, en su caso, documento en el que se designen las personas |
| 🕫 🕫 Página                                                                                                    | 1 de 1 🕬 💵 Mostrando 1 - 3 de 3                                                                                                    |
| Requisitos Opcionales Tipo de Documento                                                                                                    | Si usted necesita anevar más de un documento del mismo tino                                                                                                    |
| 1 Pago de derechos.                                                                                                    | seleccionelo de la lista y presione "Agregar nuevo"                                                                                                    |
|                                                                                                    | Tipo de Documento:                                                                                                    |
|                                                                                                    | Seleccione un tipo de documento                                                                                                    |
| Contraction Contraction Contraction                                                                                                    | Agregar nuevo                                                                                                    |

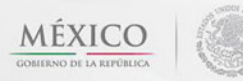

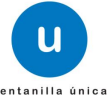

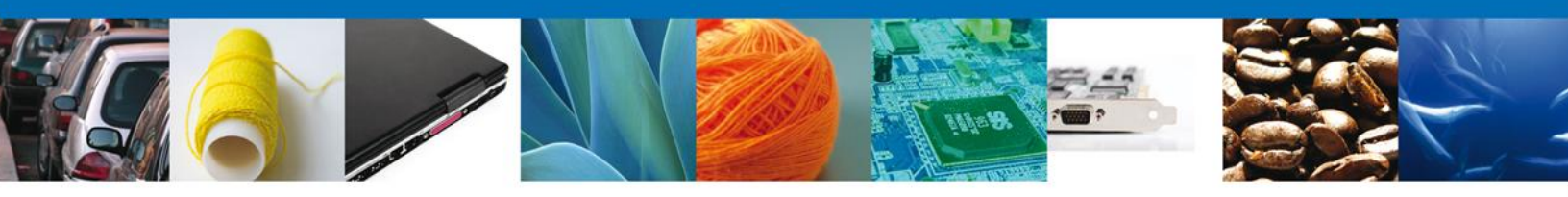

## Anexar Requisitos

En esta sección se mostrará una lista de los **documentos a anexar** por cada requisito.

| CO<br>REPÚBLICA U ventanilla única                                                                                                    | Cerrar la sesión                                                                          |
|----------------------------------------------------------------------------------------------------|-------------------------------------------------------------------------------------------|
| Antecesor   Activo Cargar archivos Capturar Solicitud Requisitos Necesarios Anexar Requi                                                                                                    | i <mark>isitos</mark> Arterior Siguiente                                                  |
| Tipo de Documentos                                                                                                    | Documento Ver<br>documento                                                                |
| Documento que acredite la personalidad jurídica del promovente, cuando<br>se trate de personas morales o se actúe en representación de otro,<br>número de referencia del Registro de Personas Acreditadas o el número<br>de referencia del trámite en el que haya acreditado previamente la<br>personalidad jurídica en caso de haber realizado algún otro trámite ante<br>COFEPRIS y, en su caso, documento en el que se designen las personas<br>autorizadas para oír y recibir documentos y notificaciones. | Adjuntar nuevo documento                                                                  |
| Aviso de funcionamiento o número de licencia sanitaria.<br>Número del registro sanitario actualizado del producto a importar.                                                                                                    | Adjuntar nuevo documento 💽 🔯                                                              |
|                                                                                                    | Anexar documentos                                                                         |
| Av. Hidalgo No. 77, Col. Guerrero, Deleg. Cuauhtémor<br>Atención Telefónica: 5481-1856 y 01 800 00<br>Ventanilla Digital Mexicana de Comercio Exterior · Derechos Reser                                                                                                    | c, C.P. 06300, México, D.F.<br>) VUCEM (88236)<br>rvados © 2011 • Políticas de Privacidad |

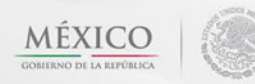

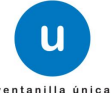

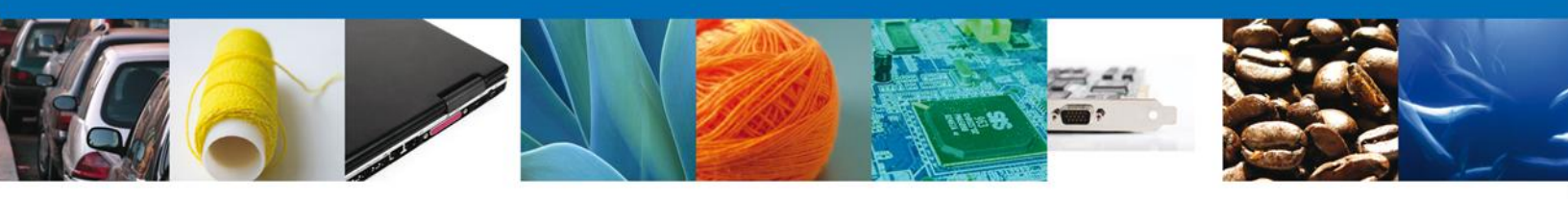

Al seleccionar la opción **"Anexar documentos"** se mostrará la ventana para realizar esta acción. El documento será válido siempre y cuando se cumplan las siguientes especificaciones tales como se muestran en la pantalla.

- Debe ser formato PDF que no contenga formularios, objetos OLE ilustrados, código java script, etc.
- El tamaño máximo permitido del conjunto de archivos a anexar es de 10 MB.
- No debe contener páginas en blanco.
- Las imágenes contenidas deben estar en escala de grises.
- La resolución debe de ser de 300 dpi.

| Anexar nuevo documento                                                                                                    | ×           |
|----------------------------------------------------------------------------------------------------|-------------|
| <ul> <li>Para poder anexar su documento, deberá cumplir las siguientes características:</li> <li>Debe ser formato PDF que no contenga formularios, objetos OLE incrustrados, código j etc.</li> <li>El tamaño máximo permitido por archivo es 10 MB.</li> <li>No debe contener páginas en blanco.</li> <li>Las imágenes contenidas deben estar en escala de grises.</li> <li>La resolución debe ser de 300 dpi.</li> </ul>                                                                                                    | ava script, |
| Pago de derechos.:<br>Documento que acredite la personalidad jurídica del<br>promovente, cuando se trate de personas morales o se<br>actúe en representación de otro, número de referencia del<br>Registro de Personas Acreditadas o el número de<br>referencia del trámite en el que haya acreditado<br>previamente la personalidad jurídica en caso de haber<br>realizado algún otro trámite ante COFEPRIS y, en su caso,<br>documento en el que se designen las personas<br>autorizadas para oír y recibir documentos y<br>notificaciones.: | Browse      |
| Aviso de funcionamiento o número de licencia sanitaria.:                                                                                                    | Browse      |
| Anexar                                                                                                    | Cerrar      |

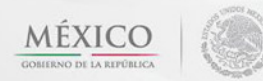

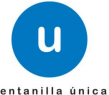

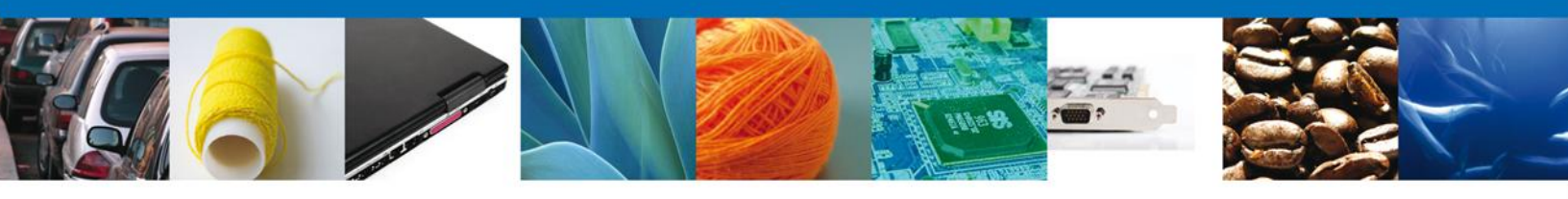

Una vez seleccionado el documento a anexar, se selecciona el botón "Anexar".

| Anexar nuevo documento                                                                                                    |                                | × |
|----------------------------------------------------------------------------------------------------|--------------------------------|---|
| <ul> <li>Las imagenes contenidas deben estar en escala de grises.</li> <li>La resolución debe ser de 300 dpi.</li> </ul>                                                                                                    |                                | * |
| Pago de derechos.:                                                                                                    | E:\SOFTTEK\DoctoVali( Browse   |   |
| Documento que acredite la personalidad jurídica del<br>promovente, cuando se trate de personas morales o se<br>actúe en representación de otro, número de referencia del<br>Registro de Personas Acreditadas o el número de<br>referencia del trámite en el que haya acreditado<br>previamente la personalidad jurídica en caso de haber<br>realizado algún otro trámite ante COFEPRIS y, en su caso,<br>documento en el que se designen las personas<br>autorizadas para oír y recibir documentos y<br>notificaciones.: | E:\SOFTTEK\DoctoVali( Browse   | Ш |
| Aviso de funcionamiento o número de licencia sanitaria.:                                                                                                    | E:\SOFTTEK\DoctoValic Browse   |   |
| Hoja de datos de seguridad del producto en español o<br>acompañada de su traducción al español por perito<br>traductor autorizado, cuando esté redactada en idioma<br>extranjero.:                                                                                                    | E:\SOFTTEK\DoctoVali(          |   |
| El que tarde en adjuntar el documento dependerá del tamaño de su<br>conexión.                                                                                                    | u archivo y de su velocidad de | - |
|                                                                                                    | Anexar Cerrar                  |   |

# El sistema muestra los documentos recién anexados con estatus OK.

| Documentos Anexos       Status       Mensajes         C:\fakepath\DoctoValido2.pdf       OK       OK         C:\fakepath\DoctoValido2.pdf       OK       OK         C:\fakepath\DoctoValido2.pdf       OK       OK | Documentos AnexosDocumentoStatusMensajesC:\fakepath\DoctoValido2.pdfOKOKC:\fakepath\DoctoValido2.pdfOKOKC:\fakepath\DoctoValido2.pdfOKOKC:\fakepath\DoctoValido2.pdfOKOKC:\fakepath\DoctoValido2.pdfOKOK | exar nuevo documento         |                                                |                      |
|----------------------------------------------------------------------------------------------------|----------------------------------------------------------------------------------------------------|------------------------------|------------------------------------------------|----------------------|
| DocumentoStatusMensajesC:\fakepath\DoctoValido2.pdfOKOKC:\fakepath\DoctoValido2.pdfOKOKC:\fakepath\DoctoValido2.pdfOKOK                                                                                            | DocumentoStatusMensajesC:\fakepath\DoctoValido2.pdfOKOKC:\fakepath\DoctoValido2.pdfOKOKC:\fakepath\DoctoValido2.pdfOKOKC:\fakepath\DoctoValido2.pdfOKOK                                                  | Oocumentos Anexos            |                                                |                      |
| C:\fakepath\DoctoValido2.pdf     OK     OK       C:\fakepath\DoctoValido2.pdf     OK     OK       C:\fakepath\DoctoValido2.pdf     OK     OK                                                                       | C:\fakepath\DoctoValido2.pdfOKOKC:\fakepath\DoctoValido2.pdfOKOKC:\fakepath\DoctoValido2.pdfOKOKC:\fakepath\DoctoValido2.pdfOKOK                                                                         | Documento                    | Status                                         | Mensajes             |
| C:\fakepath\DoctoValido2.pdf OK OK                                                                                                    | C:\fakepath\DoctoValido2.pdfOKOKC:\fakepath\DoctoValido2.pdfOKOKC:\fakepath\DoctoValido2.pdfOKOK                                                                                                    | C:\fakepath\DoctoValido2.pdf | ОК                                             | ОК                   |
| C:\fakenath\DoctoValido2.ndf OK OK                                                                                                    | C:\fakepath\DoctoValido2.pdfOKOKC:\fakepath\DoctoValido2.pdfOKOK                                                                                                    | C:\fakepath\DoctoValido2.pdf | ОК                                             | ОК                   |
|                                                                                                    | C:\fakepath\DoctoValido2.pdf OK OK                                                                                                    | C:\fakepath\DoctoValido2.pdf | ОК                                             | ок                   |
| C:\fakepath\DoctoValido2.pdf OK OK                                                                                                    |                                                                                                    | C:\fakepath\DoctoValido2.pdf | ОК                                             | ОК                   |
|                                                                                                    |                                                                                                    |                              |                                                |                      |
|                                                                                                    |                                                                                                    |                              |                                                |                      |
|                                                                                                    |                                                                                                    |                              |                                                |                      |
|                                                                                                    |                                                                                                    |                              |                                                |                      |
|                                                                                                    |                                                                                                    |                              |                                                |                      |
|                                                                                                    |                                                                                                    |                              |                                                |                      |
|                                                                                                    |                                                                                                    |                              |                                                |                      |
|                                                                                                    |                                                                                                    |                              |                                                | Cerrar               |
| Cerr                                                                                                    | Cerrar                                                                                                    | Ave Hideles No. 77 Col. C    | Nuerrene Del Cueubt                            |                      |
|                                                                                                    | Cerrar                                                                                                    | AV. HIDAIGO NO. // COL. C    | uerrero, Del. Cuaunto<br>22 54 81 18 56 y 01 8 | 200 00 VUCEM (88236) |

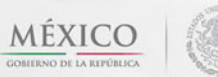

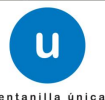

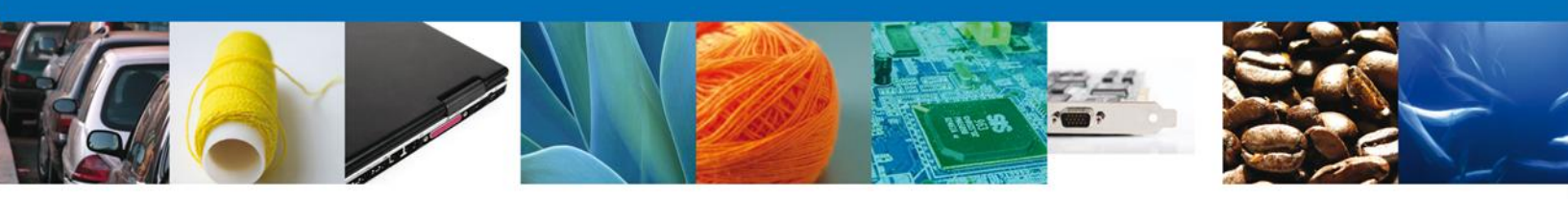

Finalmente, se muestran los **documentos anexados para cada requisito**.

| CO<br>REPUBLICA U ventanilla única                                                                                                    |                                                                                                   | Cerrar la sesión              |
|----------------------------------------------------------------------------------------------------|---------------------------------------------------------------------------------------------------|-------------------------------|
| Antecesor   Activo Cargar archivos Capturar Solicitud Requisitos Necesarios Anexar Requisitos                                                                                                    | uisitos 🕘 Firmar Solicitud                                                                        |                               |
| Tipo de Documentos                                                                                                    | Guardar Anterior S<br>Documento                                                                   | õiguiente<br>Ver<br>documento |
| Pago de derechos.                                                                                                    | DoctoValido2.pdf                                                                                  | -                             |
| Documento que acredite la personalidad jurídica del promovente, cuando<br>se trate de personas morales o se actúe en representación de otro,<br>número de referencia del Registro de Personas Acreditadas o el número<br>de referencia del trámite en el que haya acreditado previamente la<br>personalidad jurídica en caso de haber realizado algún otro trámite ante<br>COFEPRIS y, en su caso, documento en el que se designen las personas<br>autorizadas para oir y recibir documentos y notificaciones. | DoctoValido2.pdf                                                                                  | - 🕅                           |
| Aviso de funcionamiento o número de licencia sanitaria.                                                                                                    | DoctoValido2.pdf                                                                                  | ■                             |
| Número del registro sanitario actualizado del producto a importar.                                                                                                    | DoctoValido2.pdf                                                                                  | - 🕅                           |
|                                                                                                    | Anexar                                                                                            | locumentos                    |
| Av. Hidalgo No. 77, Col. Guerrero, Deleg. Cuauhtémo<br>Atención Telefónica: 5481-1856 y 01 800 0<br>Ventanilla Digital Mexicana de Comercio Exterior · Derechos Rese                                                                                                    | rc, C.P. 06300, México, D.F.<br>0 VUCEM (88236)<br>rvados © 2011 · <b>Políticas de Privacidad</b> |                               |

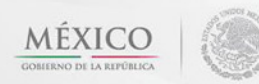

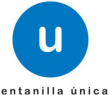

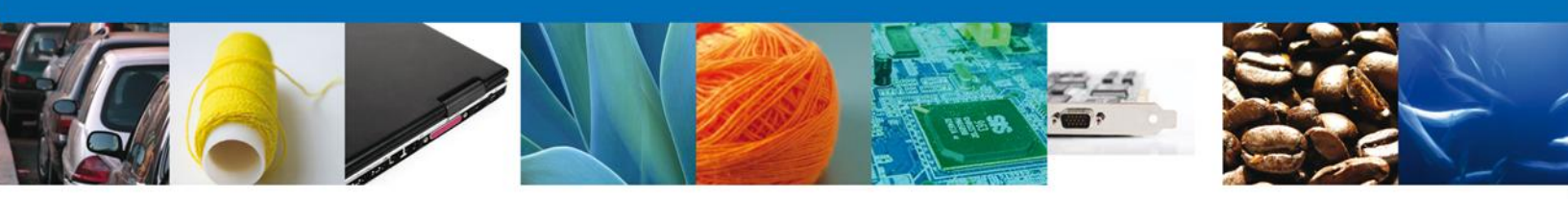

## **Firmar Solicitud**

Para registrar la solicitud se requiere realizar el firmado de la expedición del certificado. Se adjuntan los datos de la firma: Esta deberá ser la misma con que se inicio el registro de la solicitud.

| ICO<br>A REPÚBLICA | ventanilla única                                                                                                    | Cerrar la sesión |
|--------------------|----------------------------------------------------------------------------------------------------|------------------|
| Antecesor   Activo |                                                                                                    |                  |
| Capturar Solicitud | Requisitos Necesarios Anexar Requisitos 4 Firmar Solicitud                                                                                                    | Antonior         |
|                    | * Registro Federal de Contribuyentes                                                                                                    |                  |
|                    | * Clave de la llave privada                                                                                                    |                  |
|                    | * Llave privada (*.key)                                                                                                    |                  |
|                    | * Certificado (*.cer)                                                                                                    |                  |
|                    | Buscar                                                                                                    |                  |
|                    |                                                                                                    |                  |
| Ventanilla         | Av. Hidalgo No. 77, Col. Guerrero, Deleg. Cuauhtémoc, C.P. 06300, México, D.F.<br>Atención Telefónica: 5481-1856 y 01 800 00 VUCEM (88236)<br>Digital Mexicana de Comercio Exterior · Derechos Reservados © 2011 · Políticas de Privacidad |                  |

Una vez que se hayan introducido los datos se deberá seleccionar el botón "Firmar".

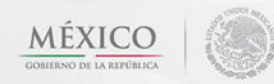

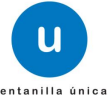

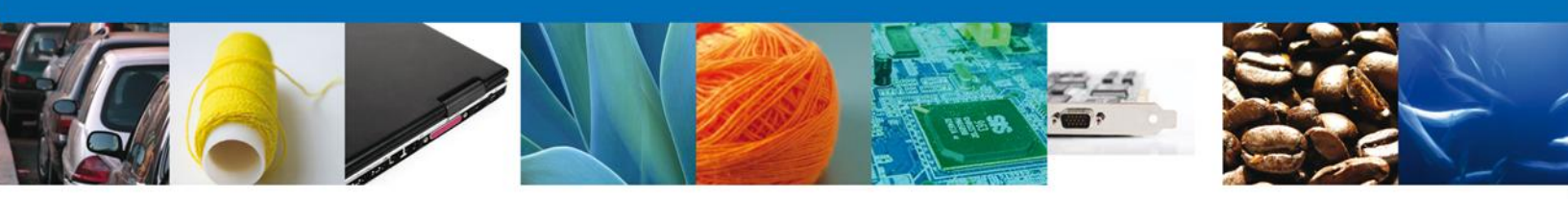

## Acuse de Recibo

La aplicación informa que la solicitud ha sido registrada, muestra el número de folio, genera y envía el Acuse de Recepción del trámite.

| REPÚBLICA                   | ventanilla única                                                                                               |                                                                                                    | Cerrar la      | sesión |
|-----------------------------|----------------------------------------------------------------------------------------------------|----------------------------------------------------------------------------------------------------|----------------|--------|
| Antecesor   A<br>Acuse de R | ctivo<br>:ecibo<br>Su solicitud ha sido registrada con el                                                      | siguiente número de folio <0402600500120:                                                                                                  | 134006000049>. |        |
| Acuse (s)                   |                                                                                                    |                                                                                                    |                |        |
| No.                         | Docun                                                                                                    | nento                                                                                                    | Descargar      |        |
| 1                           | Acuse de recep                                                                                                 | ción de trámite                                                                                                    |                |        |
|                             |                                                                                                    |                                                                                                    |                |        |
|                             | Av. Hidalgo No. 77, Col. Guerrero,<br>Atención Telefónica: 54<br>Ventanilla Digital Mexicana de Comercio Exter | Deleg. Cuauhtémoc, C.P. 06300, México, D.F.<br>81-1856 y 01 800 00 VUCEM (88236)<br>ior · Derechos Reservados © 2011 · Políticas de Privac | idad           |        |

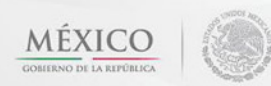

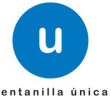

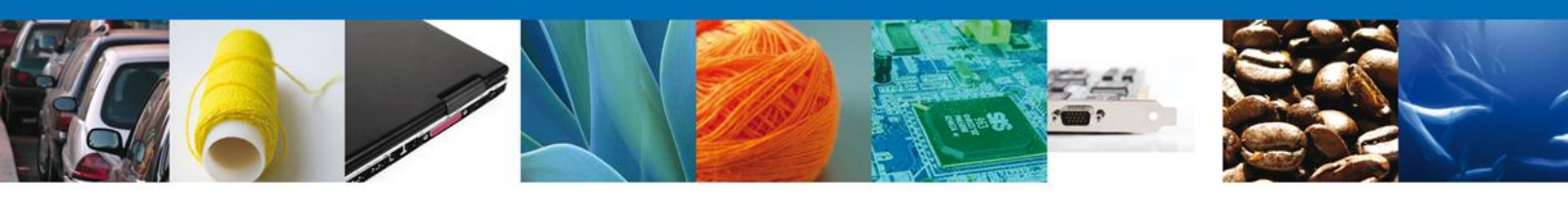

## Descargar Acuse de Recibo

Usted puede descargar el acuse de recepción de trámite accediendo a la liga que así lo indica:

| ventanilis unice                                                                                                    | Ventanilla Digital Mexic<br>de Comercio Exterio                                                                                                    | ana<br>r                                                                                                    | SEP<br>SHCP<br>SFP                                                                                                    | SEDENA<br>SEMARNAT                                                                                                    | SAGARPA<br>SALUD<br>SE                                                                        |                                                               |
|----------------------------------------------------------------------------------------------------|----------------------------------------------------------------------------------------------------|----------------------------------------------------------------------------------------------------|----------------------------------------------------------------------------------------------------|----------------------------------------------------------------------------------------------------|-----------------------------------------------------------------------------------------------|---------------------------------------------------------------|
|                                                                                                    | ACUSE DE RECEP                                                                                                    | CIÓN                                                                                                    | DE TR/                                                                                                    | ÁMITE                                                                                                    |                                                                                               |                                                               |
| Estimado(a) C. Af<br>RFC: APH060926                                                                                                    | RMOUR PHARMACEUTICA SA DE CV<br>8C2                                                                                                    |                                                                                                    |                                                                                                    |                                                                                                    |                                                                                               |                                                               |
| Siendo las 16:17:<br>relativa a PERMI<br>Mexicana de Con                                                                                                    | 31 del 13/03/2013, se tiene por recibida la<br>SO DE IMPORTACIÓN DE NUTRIENTES<br>nercio Exterior, con folio de presentación                                                                                                    | solicitud<br>VEGET/<br>452525.                                                                                                    | de trámite r<br>ALES, prese                                                                                                    | úmero 04026<br>intada a travé                                                                                                    | 0050082013<br>s de la Vent                                                                    | 4006000029,<br>tanilla Digital                                |
| Su trámite se suje<br>Ventanilla Digital I<br>así como a las co                                                                                                    | tará a las disposiciones jurídicas aplicable<br>Mexicana de Comercio Exterior, publicado<br>ndiciones de uso de la propia "Ventanilla [                                                                                                    | es al trámi<br>en el Dia<br>Digital''.                                                                                                    | te respective<br>rio Oficial de                                                                                                    | o, al Decreto p<br>e la Federación                                                                                                    | oor el que se<br>n el 14 de er                                                                | establece la<br>nero de 2011,                                 |
| La documenta                                                                                                    | ación anexada a su solicitud es la siguiente:                                                                                                    | :                                                                                                    |                                                                                                    |                                                                                                    |                                                                                               |                                                               |
| Tipo de document                                                                                                    | to                                                                                                    | Nombre de                                                                                                    | l documento                                                                                                    |                                                                                                    | e-Documer                                                                                     | nt                                                            |
| Pago de derecho<br>Documento que<br>cuando se trate (<br>de otro, número (<br>o el número de<br>prevlamente la ;<br>algún otro trámit<br>que se designe<br>documentos y i                                                                                                    | s.<br>acredite la personalidad jurídica del promovente,<br>de personas morales o se actúe en representación<br>de referencia del Registro de Personas Acreditadas<br>referencia del tramite en el que haya acreditado<br>personalidad jurídica en caso de haber realizado<br>e ante COFERIG y, en su caso, documento en el<br>in las personas autorizadas para oir y recibir<br>notificaciones.                                                                                                    | CARTA 30<br>DoctoValid                                                                                                    | 0 ppp.pdf<br>o.pdf                                                                                                    |                                                                                                    | 101012000                                                                                     | 0025                                                          |
| Aviso de funciona                                                                                                    | amiento o número de licencia sanitaria.                                                                                                    | DoctoValid                                                                                                    | o2.pdf                                                                                                    |                                                                                                    | 100812000                                                                                     | 0018                                                          |
| Número del regis                                                                                                    | tro sanitario actualizado del producto a importar.                                                                                                    | DoctoValid                                                                                                    | o.pdf                                                                                                    |                                                                                                    | 100912000                                                                                     | 0041                                                          |
| Cadena Original. In<br>[452525]1303/2013<br>productos farmació<br>LOPEZ, Q. ROO. Ig<br>público/gwertyuido<br>mozclados entos si<br>Icatilados entos si<br>Icatilados 120[Testa<br>[Moral]Estranjenojo<br>101012000025]10<br>Sello Digital Solicit<br>nAR+1aWZnb43oc<br>NO518614F0/P3N<br>IR9CIESHphWuesv | formación de Solicitud que presenta(s) que declara:<br>16:17:31/ARMOUR PHARMACEUTICA SA DE CV/APH060<br>uticos/RIO YAQUIMZ 11 LT 2[INEXICO/HIDALGO/PACH<br>mour pharmaceutica, s.a. de c.v./APH0602862/2/io yaga<br>n.correo.georreo.correo.georreo.com/2135463/HE2A<br>phi/tv/vm.15/Igarantia ao de c.v./APH0602862/2/io yaga<br>n.correo.georreo.correo.georreo.com/2135463/HE2A<br>phi/tv/vm.15/Igarantia ao de c.v./APH0602862/2/io yaga<br>n.correo.georreo.correo.georreo.com/2135463/HE2A<br>phi/tv/vm.15/Igarantia ao de c.v./APH0602862/2/io yaga<br>phi/tv/vm.15/4564510000000000000000000000000000000000 | 0268C2)akejar<br>UCA DE SOTI<br>al manzana 11<br>S50516165[7<br>TOXICO[Dist<br>Cala o del trata<br>ADO DE LA)<br>54654655[HA]<br>6]BULGARIA<br>DifwiowgRizWo<br>5OogzL0enT] | dra.bolanos@sc<br>0)ISSSTEJPACHO<br>lots 2HIDACHO<br>00(Consultorios<br>tibucidnj3101000<br>miento químico<br>111 (REPUBLICA DE<br>11<br>(*8E5)<br>11 | fttek.com/Comercia<br>ICA/42060/II/DOS te<br>IJ42060/II/T71108<br>dentalies del sector<br>de productos de orige<br>de productos de or<br>DE)<br>) | o al por mayor de<br>SICASSUBTENI<br>Veligorrece@com<br>n animal o veget<br>igen animal o veg | ente<br>encom,<br>al, incluso<br>petat.                       |
| Cadena Original. In                                                                                                    | formación de Solicitud que presenta(s) que declara:<br>ales suministrados a través de las solicitu                                                                                                    | udes, pror                                                                                                    | nociones, tr                                                                                                    | ámites, consu                                                                                                    | ltas y pagos                                                                                  | , hechos por                                                  |
| medios electrónic<br>"Ventanilla Digital<br>demás disposicior<br>exterior, al propio<br>contemplen dicha                                                                                                    | cos e impresos, serán protegidos, incorp<br>" acorde con la Ley Federal de Transpare<br>les legales aplicables; y podrán ser transm<br>titular de la información, o a terceros, en<br>transferencia.                                                                                                    | orados y<br>ncia y Ac<br>nitidos a la<br>n este últi                                                                                                    | tratados en<br>ceso a la Inf<br>is autoridade<br>mo caso sie                                                                                          | el sistema de<br>ormación Púb<br>es competente<br>mpre que las                                                                                    | e datos pers<br>lica Guberna<br>s en materia<br>disposicion                                   | onales de la<br>amental y las<br>de comercio<br>es aplicables |
|                                                                                                    |                                                                                                    |                                                                                                    |                                                                                                    |                                                                                                    |                                                                                               |                                                               |

El acuse de recibo se presenta a través de un archivo .pdf y daremos por concluido el registro de la solicitud.

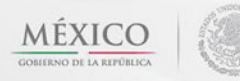

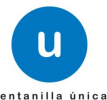

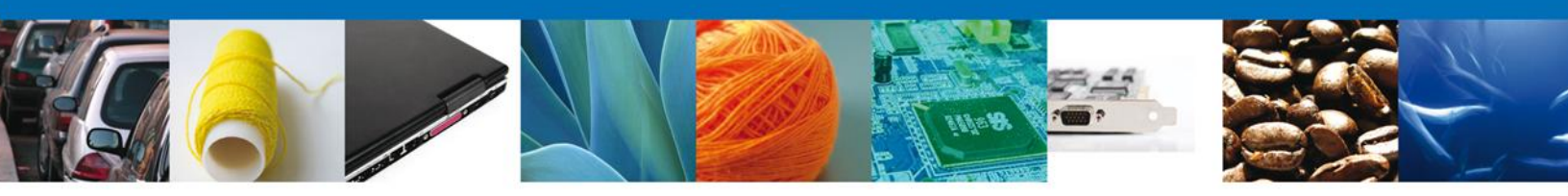

# CONFIRMAR NOTIFICACIÓN DE RESOLUCIÓN DE PERMISO DE IMPORTACION DE NUTRIENTES

#### **Bandeja de Tareas Pendientes**

Una vez que el usuario firmado haya accedido a la aplicación seleccione la opción del menú inicio. Esta opción presentará la Bandeja de Tareas Pendientes para el usuario firmado. Seleccione el trámite **PERMISO DE IMPORTACIÓN DE NUTRIENTES VEGETALES** a Atender.

| CO<br>REPÚBLICA                               | U ventanilla única                                                                |                                                                                           |                                                                   | Cerrar la       | sesión |
|-----------------------------------------------|-----------------------------------------------------------------------------------|-------------------------------------------------------------------------------------------|-------------------------------------------------------------------|-----------------|--------|
| Antecesor   Activo<br>Bandeja de tareas pendi | entes                                                                             |                                                                                           |                                                                   |                 |        |
| Solicitante: ARMOUR PHARM                     | ACEUTICA<br>34006000029                                                           | RFC:                                                                                      | APH0609268C2                                                      |                 |        |
| Fecha Inicial:                                | 31                                                                                | Fecha Final                                                                               | :                                                                 | 31              |        |
|                                               |                                                                                   |                                                                                           |                                                                   | Bu              | scar   |
| Folio Trámite 🔷                               | Tipo Trámite                                                                      | Nombre tarea                                                                              | Fecha de Asignación<br>de la Tarea                                | Estado Trámite  | Fe     |
| 0402600500820134006000029                     | PERMISO DE<br>IMPORTACIÓN DE<br>NUTRIENTES VEGETALES                              | Confirmar Notificación<br>Resolución                                                      | 13/03/2013                                                        | Resuelto        |        |
|                                               |                                                                                   |                                                                                           |                                                                   |                 |        |
|                                               |                                                                                   |                                                                                           |                                                                   |                 |        |
|                                               |                                                                                   |                                                                                           |                                                                   |                 |        |
|                                               |                                                                                   |                                                                                           |                                                                   |                 |        |
|                                               |                                                                                   |                                                                                           |                                                                   |                 |        |
| •                                             | III                                                                               |                                                                                           |                                                                   |                 | Þ      |
|                                               | 14 <                                                                              | 🕷 Página 1 🛛 de 1 🕪 🕨                                                                     | 1                                                                 | Mostrando 1 - 1 | de 1   |
| Av.<br>Ventanilla Digit                       | Hidalgo No. 77, Col. Guerre<br>Atención Telefónica:<br>al Mexicana de Comercio Ex | ro, Deleg. Cuauhtémoc, C.P.<br>5481-1856 y 01 800 00 VUCE<br>terior · Derechos Reservados | 06300, México, D.F.<br>M (88236)<br>© 2011 · Políticas de Privaci | idad            |        |

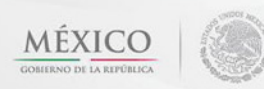

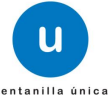

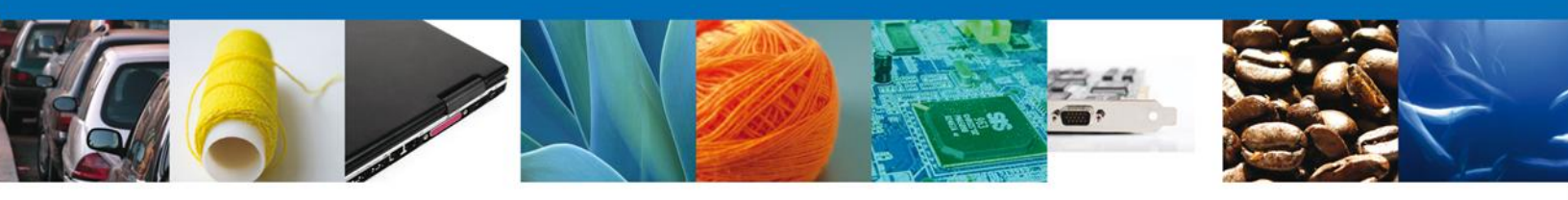

## **Confirmar Notificación**

Se desplegará la pantalla de Confirmar Notificación, en la que se muestra el Nombre, Denominación o Razón Social del Solicitante, su RFC y la Fecha y Hora de notificación.

| CO<br>REPÚBLICA                                                                                       | Сеттаr la sesión                |
|----------------------------------------------------------------------------------------------------|---------------------------------|
| Antecesor   Activo Confirmar Notificación                                                             |                                 |
| Folio del trámite: 0402600500820134006000029<br>Tipo de solicitud: PERMISO DE IMPORTACIÓN DE NUTRIENT | TES VEGETALES                   |
| Nombre, Denominación o Razón Social                                                                   | Fecha y hora de la notificación |
| Registro Federal de Contribuyentes           APH0609268C2                                             |                                 |
|                                                                                                    |                                 |

## Firmar Confirmación de Notificación de Resolución

Para confirmar la notificación de Resolución, se requiere **realizar la firma** de la tarea, se adjuntan los datos de la firma y se confirma el firmado.

|                    | U ventanilla única                   |
|--------------------|--------------------------------------|
| Antecesor   Activo |                                      |
| Firmar             | * Registro Federal de Contribuyentes |
|                    | * Clave de la llave privada          |
|                    | * Llave privada (*.key)              |
|                    | * Certificado (*.cer)                |
|                    | Firmar                               |

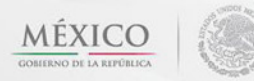

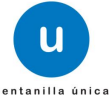

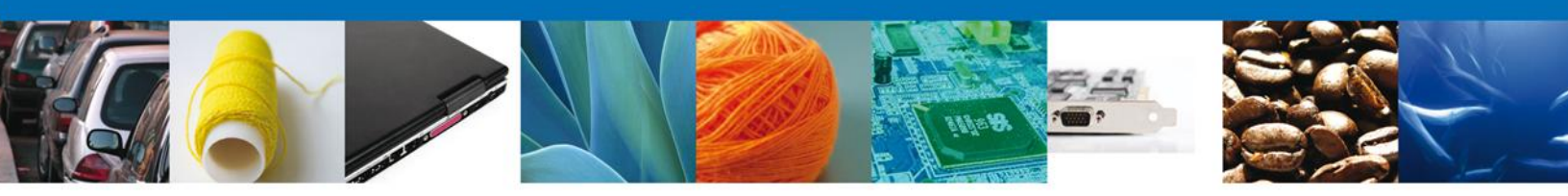

## Acuses y Resoluciones

La aplicación informa que la notificación de Resolución ha sido confirmada, muestra el número de folio, genera y envía el Acuse de Notificación y el Oficio de Resolución

| (CO<br>REPÚBLICA | ventanilla única                                                               | Cerrar la sesión                                                                                                |
|------------------|--------------------------------------------------------------------------------|----------------------------------------------------------------------------------------------------|
| Antecesor        | Activo                                                                         |                                                                                                    |
| ACUSES           | Y RESOLUCIONES                                                                 |                                                                                                    |
| l                | La notificación de la resolución para el trámite con número 040260050082013400 | 6000029 ha sido confirmada.                                                                                     |
| Acuse (s)        |                                                                                |                                                                                                    |
| No.              | Documento                                                                      | Descargar                                                                                                    |
| 1                | Acuse de Notificación                                                          | <b>1</b>                                                                                                    |
| Resolució        | n (es)                                                                         |                                                                                                    |
| No.              | Documento                                                                      | Descargar                                                                                                    |
| 1                | Oficio de Resolución                                                           | The second second second second second second second second second second second second second second second se |
|                  |                                                                                |                                                                                                    |
|                  |                                                                                |                                                                                                    |
|                  |                                                                                |                                                                                                    |
|                  |                                                                                |                                                                                                    |

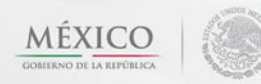

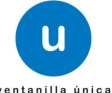

| u<br>ventanilla única                                                                                                | Ventanilla Digital Mexicana<br>de Comercio Exterior                                                                                                    | SHCP SEMARNAT SALUD<br>SFP SENER SE                                                                                                    |
|----------------------------------------------------------------------------------------------------|----------------------------------------------------------------------------------------------------|----------------------------------------------------------------------------------------------------|
|                                                                                                    | ACUSE DE NOTIF                                                                                                    | ICACIÓN                                                                                                    |
| Estimado(a) C. AR<br>RFC: APH0609268                                                                                 | RMOUR PHARMACEUTICA SA DE CV<br>3C2                                                                                                    |                                                                                                    |
| Siendo las 17:51<br>040260050082013<br>relacionado con                                                               | 1:09 del 13/03/2013, abrió con su FIEL el arc<br>34006000029-000013, de fecha 13/03/2013, emiti<br>su trámite número 04026005008201340060000                                                                                                 | hivo que contiene el acto administrativo número<br>do por COMISION DE AUTORIZACION SANITARIA,<br>129 , relativo a PERMISO DE IMPORTACIÓN DE |
| NUTRIENTES VE<br>con folio de prese                                                                                  | GETALES, presentado a través de la Ventanilla D<br>entación 452525; motivo por el cual se tiene por le                                                                                                    | Vigital Mexicana de Comercio Exterior el 13/03/2013,<br>egalmente notificado el día 13/03/2013.                                             |
|                                                                                                    |                                                                                                    |                                                                                                    |
|                                                                                                    |                                                                                                    |                                                                                                    |
|                                                                                                    |                                                                                                    |                                                                                                    |
|                                                                                                    |                                                                                                    |                                                                                                    |
|                                                                                                    |                                                                                                    |                                                                                                    |
|                                                                                                    |                                                                                                    |                                                                                                    |
|                                                                                                    |                                                                                                    |                                                                                                    |
| Cadena Original. Informa<br>(04026005008201340060<br>000013(13/03/2013) COM<br>Sello Digital:<br>T6bCCHQ/e5twOhPNbw/ | ación de Solicitud que presenta(s) que declara:<br>0029(13/03/2013) (17:56:46)ARMOUR PHARMACEUTICA SA DE CVIAI<br>910/01 DE AUTORIZACION SANITARIAIPERNISO DE IMPORTACIÓN (<br>82/2/2/m8iiKiPd58:2Rv+E01Uneod116X/8/TeoRSI.4dsB+I+vbJBu240A4 | PH0600268C2[13/03/2013][17:45:37]0402600500820134006000029-<br>E NUTRIENTES VEGETALES[13/03/2013][16:10:01[452525]<br>wS                    |
| 1nM70dqW5OLKDG4M4<br>ywBkbR2nOIDZqmck/sM                                                                             | s \$2L XIJWm5Eowc60IRhELh9OH3vvlr5GKDBy5Ru0ni/0uCJGks/bgytxY<br>le                                                                                                    | ho                                                                                                    |
|                                                                                                    |                                                                                                    |                                                                                                    |

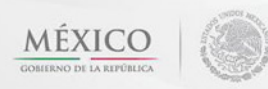

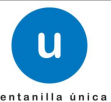

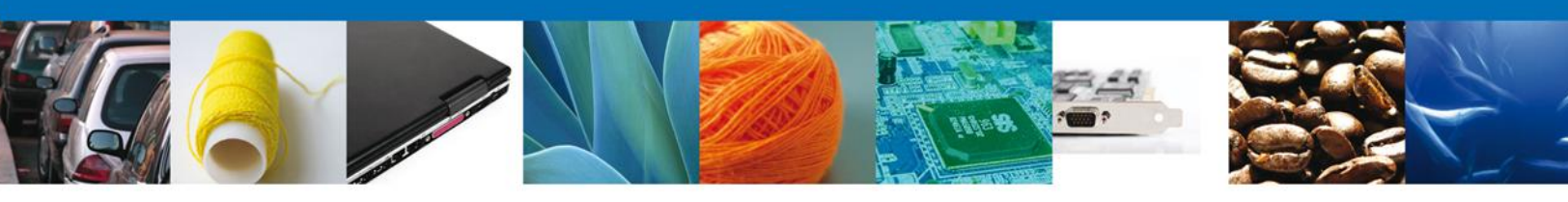

#### ESTADOS UNIDOS MEXICANOS SECRETARIA DE SALUD

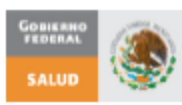

#### COMISIÓN FEDERAL PARA LA PROTECCIÓN CONTRA RIESGOS SANITARIOS

#### COMISIÓN DE AUTORIZACIÓN SANITARIA

Oklahoma No. 14, Col. Nápoles, Del. Benito Juárez, CP. 03810, México D.F.

| PERMISO DE IMPORTACIÓN DE NUTRIENTES<br>VEGETALES                                                                                                    | PERMISO DE IMPORTACIÓN DE NUTRIENTES<br>VEGETALES<br>Fecha de expedición: 13-03-2013                                                                                                    |                                                                                                    |                                                                                                    |  |  |
|----------------------------------------------------------------------------------------------------|----------------------------------------------------------------------------------------------------|----------------------------------------------------------------------------------------------------|----------------------------------------------------------------------------------------------------|--|--|
| Número de autorización: 040260050082013400600002                                                                                                    | 9 Vig                                                                                                    | encia: Desde: 13-0                                                                                                    | 3-2013 Hasta: 14-03-2013                                                                                                    |  |  |
| Con fundamento en los Artículos 4º párrafo tercero, 14 y 16 de la Const<br>XXI, XXIV de la Ley Orgánica de la Administración Pública Federal; 1º<br>fracción III, 283, 284, 298, 369 y 375 fracción VIII de la Ley Genera<br>Secretaria de Salud; 24 a 33 del Titulo Tercero del Reglamento en Mal<br>Exportación de Plaguicidas, Nutrientes Vegetales y Sustancias y Mat<br>Reglamento de la Comisión Federal para la Protección contra Riesgo | tución Política de<br>3º fracción XXIV<br>i de Salud; 2 inc<br>ería de Registros,<br>eríales Tóxicos o<br>s Sanitarios (CO)                                                                                                    | los Estados Unidos Mei<br>, 4º fracción III, 13 Apar<br>iso c fracción X 15, 36<br>Autorizaciones de Impo<br>Peligrosos 1, 3 fracción<br>EPRIS). | xicanos; 2, 14, 17, 26, 39 fracciones XII,<br>tado A fracciones II, IX y X, 17-bis, 194<br>, 37, 38 del Reglamento interior de la<br>ortación y Exportación y Certificados de<br>I i Incisos c, d, e, 14º fracción I, 21 del |  |  |
| RAZÓN SOCIAL O DENOMINACIÓN:                                                                                                    | RFC                                                                                                    | APH0609268C2                                                                                                    |                                                                                                    |  |  |
| ARMOUR PHARMACEUTICA SA DE CV                                                                                                    | LIC. SAN 2135465                                                                                                    |                                                                                                    |                                                                                                    |  |  |
| DOMICILIO FISCAL:<br>RIO YAQUI, MZ 11 LT 2, ISSSTE, PACHUCA, MEXICO (ESTAD<br>UNIDOS MEXICANOS)                                                                                                    | DOS DOMICILIO DEL ESTABLECIMIENTO:<br>rio yaqui manzana 11 lote 2, isste, PACHUCA DE SOTO, 42080, HGO                                                                                                    |                                                                                                    |                                                                                                    |  |  |
| NOMBRE COMERCIAL:                                                                                                    |                                                                                                    |                                                                                                    |                                                                                                    |  |  |
| PROVEEDOR<br>wertyu sdfgb                                                                                                    | OBJETO DE LA IMPORTACION:<br>objetivo de la Importancia                                                                                                    |                                                                                                    |                                                                                                    |  |  |
| ANÁLISIS GARANTIZADO:                                                                                                    | FRACCION AF                                                                                                    | ANCELARIA:                                                                                                    | REGISTRO SANITARIO:<br>NO APLICA                                                                                                    |  |  |
|                                                                                                    | null UNIDAD DE MED                                                                                                    |                                                                                                    | UNIDAD DE MEDIDA:                                                                                                    |  |  |
| null                                                                                                    |                                                                                                    |                                                                                                    |                                                                                                    |  |  |
|                                                                                                    | PAIS DONDE S                                                                                                    | E ELABORA O PROD                                                                                                    | UCE EL PRODUCTO:                                                                                                    |  |  |
|                                                                                                    | PAIS PROVEE                                                                                                    | DOR:                                                                                                    |                                                                                                    |  |  |
|                                                                                                    | PAIS DE PROC                                                                                                    | EDENCIA O ULTIMO F                                                                                                    | PUERTO DE EMBARQUE:                                                                                                    |  |  |
| ADUANAS DE ENTRADA:<br>DOS BOCAS, SUBTENIENTE LOPEZ, Q. ROO.                                                                                                    | I                                                                                                    |                                                                                                    |                                                                                                    |  |  |
| REQUISITOS QUE SE DEBARÁN CUMPLIR:<br>ASEGURAMIENTO DESTINO CON MUESTREO Y ANÁLISIS                                                                                                    |                                                                                                    |                                                                                                    |                                                                                                    |  |  |
|                                                                                                    |                                                                                                    |                                                                                                    |                                                                                                    |  |  |
|                                                                                                    |                                                                                                    | ATENTAN                                                                                                    | IENTE                                                                                                    |  |  |
|                                                                                                    | MARIA DEL ROCIO ZUÑIKA CASTILLO<br>Autorizador<br>En ejercido de la facultad delegada por atriculo sento franción i, del Accendo por el que se delegar<br>las facultades que se antifican, en lo forgada atriante atriano este indican, |                                                                                                    |                                                                                                    |  |  |
|                                                                                                    |                                                                                                    |                                                                                                    |                                                                                                    |  |  |

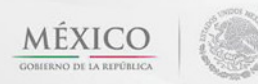

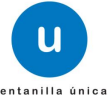

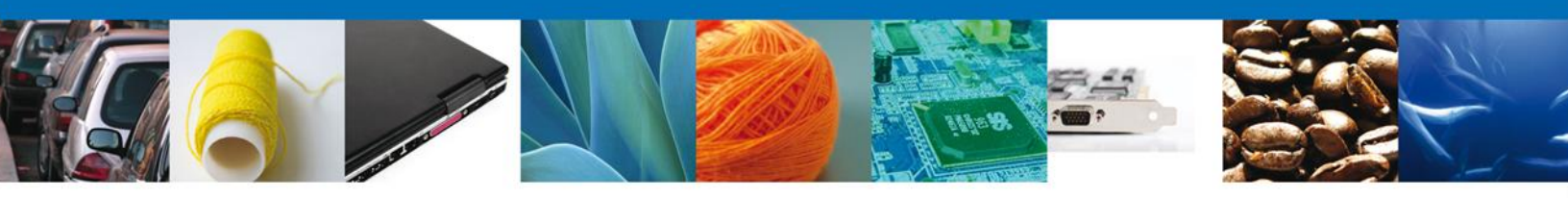

# CONFIRMAR NOTIFICACION DE REQUERIMIENTO DE PERMISO DE IMPORTACION DE NUTRIENTES

#### **Bandeja de Tareas Pendientes**

Una vez que el usuario firmado haya accedido a la aplicación seleccione la opción del menú inicio. Esta opción presentará la Bandeja de Tareas Pendientes para el usuario. Seleccione el trámite **PERMISO DE IMPORTACIÓN DE NUTRIENTES VEGETALES** a Atender.

|                                                                      | Ventanilla única                                                                           |                                                                                                  |                                                                                | Cerrar la se                  | sión |
|----------------------------------------------------------------------|--------------------------------------------------------------------------------------------|--------------------------------------------------------------------------------------------------|--------------------------------------------------------------------------------|-------------------------------|------|
| Antecesor   Activo<br>Bandeja de tareas pend                         | entes                                                                                      |                                                                                                  |                                                                                |                               |      |
| Solicitante: ARMOUR PHARM<br>Folio: 04026005008201<br>Fecha Inicial: | ACEUTICA<br>34006000030                                                                    | RFC:<br>Fecha Fina                                                                               | APH0609268C2                                                                   | 31<br>Busca                   |      |
| Folio Trámite 💲                                                      | Tipo Trámite<br>PERMISO DE<br>IMPORTACIÓN DE                                               | Nombre tarea<br>Confirmar Notificación<br>Requerimiento                                          | Fecha de Asignación<br>de la Tarea<br>13/03/2013                               | Estado Trámite<br>En Dictamen | Fe   |
|                                                                      |                                                                                            |                                                                                                  |                                                                                |                               |      |
| •                                                                    | III<br>14 -08                                                                              | Página 1 🛛 de 1 🔛                                                                                | •1                                                                             | Mostrando 1 - 1 de            | • 1  |
| Av<br>Ventanilla Digi                                                | . Hidalgo No. 77, Col. Guerrero<br>Atención Telefónica: 54<br>al Mexicana de Comercio Exte | o, Deleg. Cuauhtémoc, C.P.<br>481-1856 y 01 800 00 VUC<br>erior <sup>,</sup> Derechos Reservados | . 06300, México, D.F.<br>EM (88236)<br>s © 2011 · <b>Políticas de Privac</b> i | idad                          |      |

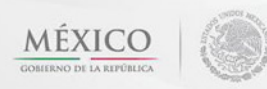

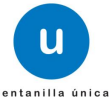

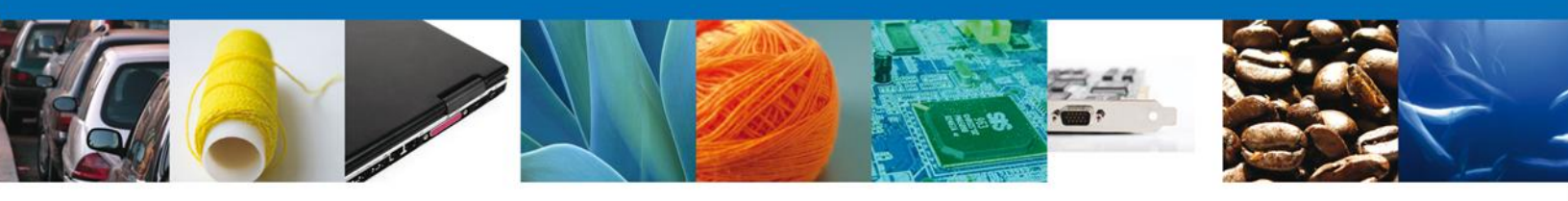

## **Confirmar Notificación**

Se desplegará la pantalla de Confirmar Notificación, en la que se muestra el Nombre, Denominación o Razón Social del Solicitante, su RFC y la Fecha y Hora de notificación.

| IREPÚBLICA                                                                                                    | Cerrar la sesión                |
|----------------------------------------------------------------------------------------------------|---------------------------------|
| Antecesor   Activo<br>Confirmar Notificación                                                                                                    |                                 |
| Folio del trámite: 0402600500820134006000030<br>Tipo de solicitud: PERMISO DE IMPORTACIÓN DE NUTRIENTES VEGETALES<br>Notificación de acto administrativo | Firmar                          |
| Nombre, Denominación o Razón Social<br>ARMOUR PHARMACEUTICA SA DE CV<br>Registro Federal de Contribuyentes<br>APH0609268C2                               | Fecha y hora de la notificación |
|                                                                                                    |                                 |

## Firmar Confirmación de Notificación de Requerimiento

Para confirmar la notificación de Requerimiento, se requiere **realizar la firma** de la tarea, se adjuntan los datos de la firma y se confirma el firmado.

|                    | Ventanilla única                     |
|--------------------|--------------------------------------|
| Antecesor   Activo |                                      |
| Firmar             |                                      |
|                    | * Registro Federal de Contribuyentes |
|                    |                                      |
|                    | * Clave de la llave privada          |
|                    |                                      |
|                    | * Llave privada (*.key)              |
|                    | Buscar                               |
|                    | * Certificado (*.cer)                |
|                    | Buscar                               |
|                    | Firmar                               |

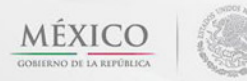

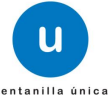

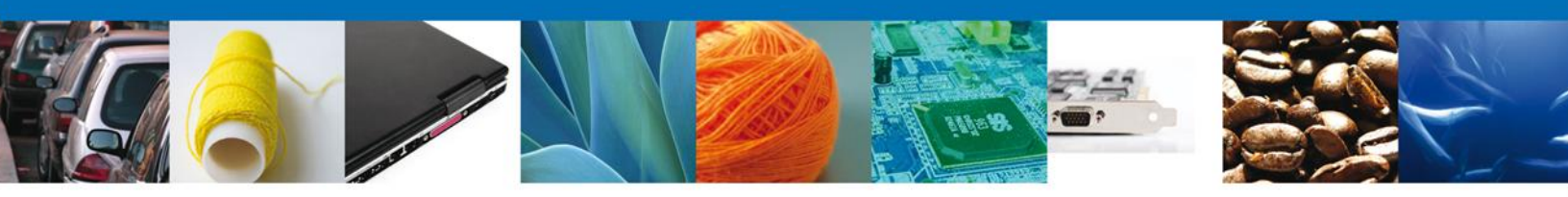

## **Acuses y Resoluciones**

La aplicación informa que la **notificación de Requerimiento de Información ha sido confirmada**, muestra el número de folio, genera y envía el Acuse de Notificación

| CO        | ventanilla única                                                                                                    |                                                                                                    | Corpor la sosión   |
|-----------|----------------------------------------------------------------------------------------------------|----------------------------------------------------------------------------------------------------|--------------------|
| REPÚBLICA |                                                                                                    |                                                                                                    | Certar la sesion   |
|           |                                                                                                    |                                                                                                    |                    |
| Antecesor | Activo                                                                                                    |                                                                                                    |                    |
| ACUSES    | RESOLUCIONES                                                                                                    |                                                                                                    |                    |
| Li        | notificación de Requerimiento de Información                                                                              | para el trámite con número 0402600500120134                                                                                         | 1006000056 ha sido |
|           |                                                                                                    | confirmada.                                                                                                    |                    |
|           |                                                                                                    |                                                                                                    |                    |
| Acuse (s  |                                                                                                    |                                                                                                    |                    |
| No.       | Document                                                                                                    | 0                                                                                                    | Descargar          |
| 1         | Acuse de Notific                                                                                                    | cación                                                                                                    | <b>T</b>           |
| Resolució | n (es)                                                                                                    |                                                                                                    |                    |
| No.       | Document                                                                                                    | 0                                                                                                    | Descargar          |
| 1         | Oficio de Requeri                                                                                                    | miento                                                                                                    |                    |
|           |                                                                                                    |                                                                                                    |                    |
|           |                                                                                                    |                                                                                                    |                    |
|           |                                                                                                    |                                                                                                    |                    |
|           | Av. Hidalgo No. 77, Col. Guerrero, Del<br>Atención Telefónica: 5481-1<br>Ventanilla Digital Mexicana de Comercio Exterior | leg. Cuauhtémoc, C.P. 06300, México, D.F.<br>1856 y 01 800 00 VUCEM (88236)<br>Derechos Reservados © 2011 · Políticas de Privacidad |                    |

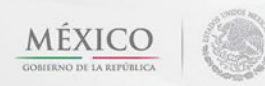

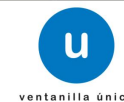

| U.                                                                                                 | Ventanilla Digital Mexicana<br>de Comercio Exterior                                                                                                    | SEPSE<br>SHCPSEM<br>SFPS                                                                                   | DENA SAGARPA<br>IARNAT SALUD<br>ENER SE                                                                | MÉXICO                                                      |  |
|----------------------------------------------------------------------------------------------------|----------------------------------------------------------------------------------------------------|----------------------------------------------------------------------------------------------------|----------------------------------------------------------------------------------------------------|-------------------------------------------------------------|--|
|                                                                                                    | ACUSE DE NOTIFI                                                                                                    |                                                                                                    |                                                                                                    |                                                             |  |
| Estimado(a) C. ARI                                                                                 | MOUR PHARMACEUTICA SA DE CV                                                                                                    |                                                                                                    |                                                                                                    |                                                             |  |
| RFC: APH06092680                                                                                   | 02                                                                                                    |                                                                                                    |                                                                                                    |                                                             |  |
| Siendo las 18:02:<br>040260050082013<br>relacionado con s<br>NUTRIENTES VEG<br>con folio de presen | 22 del 13/03/2013, abrió con su FIEL el arch<br>4006000030-000014, de fecha 13/03/2013, emitid<br>u trámite número 04026005008201340060000<br>6ETALES, presentado a través de la Ventanilla D<br>ttación 452528; motivo por el cual se tiene por le | hivo que contiene<br>do por COMISION I<br>030, relativo a PE<br>0igital Mexicana de<br>egalmente notificad | el acto administra<br>DE AUTORIZACION<br>RMISO DE IMPOR<br>Comercio Exterior e<br>lo el día 13/03/2013 | ativo número<br>I SANITARIA,<br>ITACIÓN DE<br>I 13/03/2013, |  |
|                                                                                                    |                                                                                                    |                                                                                                    |                                                                                                    |                                                             |  |
|                                                                                                    |                                                                                                    |                                                                                                    |                                                                                                    |                                                             |  |
|                                                                                                    |                                                                                                    |                                                                                                    |                                                                                                    |                                                             |  |
|                                                                                                    |                                                                                                    |                                                                                                    |                                                                                                    |                                                             |  |
|                                                                                                    |                                                                                                    |                                                                                                    |                                                                                                    |                                                             |  |
|                                                                                                    |                                                                                                    |                                                                                                    |                                                                                                    |                                                             |  |
|                                                                                                    |                                                                                                    |                                                                                                    |                                                                                                    |                                                             |  |
| Cadena Original de la com<br>0402500500820134006000<br>000014 13/03/2013  COMIS                    | firmación de la notificación:<br>0030(13/03/2013 ) 18:01:39(ARMOUR PHARMACEUTICA SA DE CV)AP<br>NON DE AUTORIZACION SANITARIAJPERMISO DE IMPORTACIÓN DI                                                                                             | PH0609268C2 13/03/2013  1<br>E NUTRIENTES VEGETAL                                                          | 7:56:25 0402600500820134<br>E5 13/03/2013 16:31:29 45/                                                 | 006000030-<br>2528                                          |  |
| Sello Digital:<br>cVJsmilnfbY2V9GVjdXbHr<br>WXxrG6crayKa3LHFCbyB<br>ri5neGJ0oVjsseNgYOE=           | rdk+q+Cn+A/PU0ZY/Lg)wyiCxozMt3c2mBj0RSkfDjw/7dcDmT110qn<br>q7NF0hnfvGTeVYs0h9x1HnqUG49RFVnrsvMPHqisVAVJn3R2dZL8r                                                                                                    | MYC                                                                                                    |                                                                                                    |                                                             |  |
|                                                                                                    |                                                                                                    |                                                                                                    |                                                                                                    |                                                             |  |
|                                                                                                    |                                                                                                    |                                                                                                    |                                                                                                    |                                                             |  |

Av. Hidalgo No. 77 Col. Guerrero, Del. Cuauhtémoc, C.P. 06300, México D.F. Atención telefónica 54 81 18 56 y 01 800 00 VUCEM (88236)

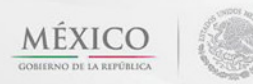

1

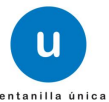

-

| Cofepris Con-                                                                                                    | ESTADOS UNIL<br>SECRETAR<br>COMISION FEDERAL<br>CONTRA RIESO<br>COMISION DE AUTO                                                                                                    | DOS MEXICANO<br>IA DE SALUD<br>PARA LA PROTEC<br>30S SANITARIOS<br>DRIZACION SANITA                                                                                                    | CION SALL                                                                                                    |                                                                                                    |
|----------------------------------------------------------------------------------------------------|----------------------------------------------------------------------------------------------------|----------------------------------------------------------------------------------------------------|----------------------------------------------------------------------------------------------------|----------------------------------------------------------------------------------------------------|
| 1                                                                                                    | Oklahoma No.                                                                                                    | 14, Col. Nápoles, Del. I                                                                                                    | Benito Juárez, CP. 038                                                                                                    | 10, México D.F.                                                                                                |
|                                                                                                    | PREVE                                                                                                    | NCION                                                                                                    |                                                                                                    |                                                                                                    |
| F                                                                                                    | PERMISO DE IMPORTACIÓN D                                                                                                    | E NUTRIENTES VEGE                                                                                                    | TALES                                                                                                    |                                                                                                    |
| Número de entrada: 04026                                                                                                    | 00500820134006000030                                                                                                    | Fecha Expedición:                                                                                                    | 13/03/2013                                                                                                    |                                                                                                    |
| ARMOUR PHARMACEUTICA SA DE<br>APH0609268C2                                                                                                    | cv                                                                                                    |                                                                                                    |                                                                                                    |                                                                                                    |
| DATOS DEL ESTABLECIMIENTO: n                                                                                                    | o yaqui manzana 11 lote 2, issste, PACi                                                                                                    | HUCA DE SOTO, 42080, HG                                                                                                    | O, NO APLICA.                                                                                                    |                                                                                                    |
| Con fundamento en los articulos 4, 8,<br>la Ley Orgânica de la Administración<br>284, 298, 369 y 375 fracción VIII de l<br>Importación y Exportación y Certificad<br>I Incisos c, d, e, 14º fracción I, 21 del<br>solicitud, me permito informarie que s | 14 y 16 de la Constitución Política de lo<br>Pública Federal, 1, 3 fracción XXIV, 4 f<br>la Ley General de Salud, 24 a 33 del T<br>se de Exportación de Plaguicidas, Nutrie<br>Reglamento de la Comisión Federal par<br>e le previene por las razones que a con | s Estados Unidos Mexicanos<br>racción III, 13 Apartado A far<br>lítulo Tercero del Reglament<br>entes Vegetales y Sustancias<br>ra la Protección contra Riesg<br>titnuación se detalian: | , 2, 14, 17, 25, 39 fraccioner<br>ciones II, IX y X, 17 Bis, 19<br>to en Materia de Registros,<br>y Materiales Tóxicos o Pelig<br>os Sanitarios (COFEPRIS). | s XII, XXI, XXIV de<br>4 fracción. III, 283,<br>Autorizaciones de<br>rosos 1, 3 fracción<br>Y en atención a la |
| Justificación del requerimiento                                                                                                    |                                                                                                    |                                                                                                    |                                                                                                    |                                                                                                    |
| Por lo anterior se le otorga un plazo o<br>tendrà que solicitario nuevamente de                                                                                                    | le 10 dias hàblies para presentar la infr<br>conformidad con el artículo 17-A de la                                                                                                    | ormación requerida, de no se<br>Ley Federal de Procedimien                                                                                                    | er asi se darà por no presen<br>to Administrativo.                                                                                                    | tada su solicitud y                                                                                            |
|                                                                                                    |                                                                                                    | AT                                                                                                    | ENTAMENTE                                                                                                    |                                                                                                    |
|                                                                                                    | En                                                                                                    | MARIA D<br>ejercicio de la facultad delegada por<br>las facultades que se señalan, en k<br>publicado com                                                                                 | EL ROCIO ZUÑIGA CASTILLO<br>Autorizador<br>artículo sexto fracción i, del Acuer<br>os órganos administrativos que en<br>focha 7 de Abril de 2010 en el DOF. | do por el que se delegan<br>el mismo se Indican,                                                               |
| NBFA                                                                                                    |                                                                                                    |                                                                                                    |                                                                                                    |                                                                                                    |
| Cadena original. Información del<br>0402600500820134006000030]26<br>CVIZUCR650524QK6 MARIA DEL<br>SANITARIA OklahomaliJustificació                                                                                                    | documento oficial que se preser<br>0508/13/03/2013 (17:55:53)APH060<br>ROCIO/ZUÑIGA/CASTILLO/Autoriz<br>n del requerimiento/NBFAI                                                                                                    | nta que declara:<br>19268C2 ARMOUR PHAR<br>zador Autorizador 13/03/20                                                                                                    | MACEUTICA SA DE<br>113 COMISION DE AUTO                                                                                                    | RIZACION                                                                                                    |
| Selle digital del autorizador del d                                                                                                    | ocumento oficial:                                                                                                    |                                                                                                    |                                                                                                    |                                                                                                    |

Av. Hidalgo No. 77 Col. Guerrero, Del. Cuauhtémoc, C.P. 06300, México D.F. Atención telefónica 54 81 18 56 y 01 800 00 VUCEM (88236)

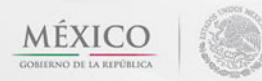

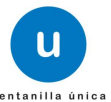

1

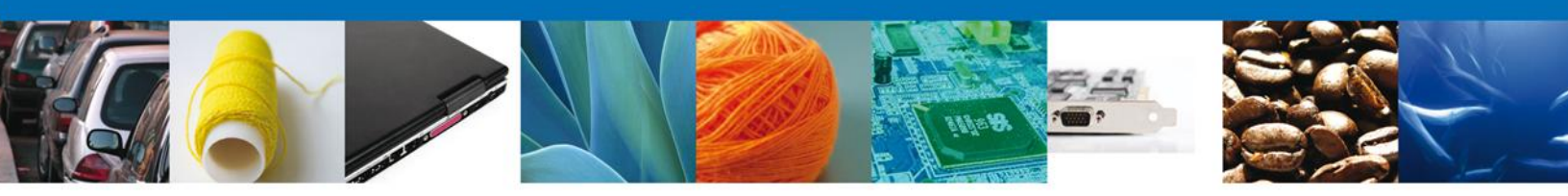

## ATENDER REQUERIMIENTO DE PERMISO DE IMPORTACION DE NUTRIENTES

### **Bandeja de Tareas Pendientes**

Una vez que el usuario firmado haya accedido a la aplicación seleccione la opción del menú inicio. Esta opción presentará la **Bandeja de Tareas Pendientes** para el usuario. Seleccione el trámite **PERMISO DE IMPORTACIÓN DE NUTRIENTES VEGETALES** a Atender.

|                                                                      | U ventanilla única                                                                              |                                                                                |                                                                     | Cerrar la                     | sesión    |
|----------------------------------------------------------------------|-------------------------------------------------------------------------------------------------|--------------------------------------------------------------------------------|---------------------------------------------------------------------|-------------------------------|-----------|
| Antecesor   Activo<br>Bandeia de tareas pend                         | lientes                                                                                         |                                                                                |                                                                     |                               |           |
| Solicitante: ARMOUR PHARM<br>Folio: 04026005008203<br>Fecha Inicial: | IACEUTICA<br>134006000030                                                                       | RFC:<br>Fecha Fina                                                             | APH0609268C2                                                        | SI<br>But                     | scar      |
| Folio Trámite 💲                                                      | Tipo Trámite<br>PERMISO DE<br>IMPORTACIÓN DE At                                                 | Nombre tarea                                                                   | Fecha de Asignación<br>de la Tarea<br>13/03/2013                    | Estado Trámite<br>En Dictamen | Fe        |
|                                                                      | NOTALITIES VEGETALES                                                                            |                                                                                |                                                                     |                               |           |
| ٠                                                                    | III<br>14 - 08                                                                                  | Página 1 de 1 🄛                                                                | •1                                                                  | Mostrando 1 - 1               | ►<br>de 1 |
| Av<br>Ventanilla Dig                                                 | r. Hidalgo No. 77, Col. Guerrero,<br>Atención Telefónica: 54<br>ital Mexicana de Comercio Exter | Deleg. Cuauhtémoc, C.P<br>81-1856 y 01 800 00 VUC<br>ior · Derechos Reservado: | 06300, México, D.F.<br>EM (88236)<br>s © 2011 · Políticas de Privac | idad                          |           |

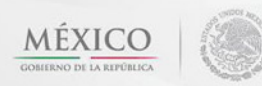

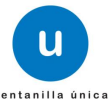

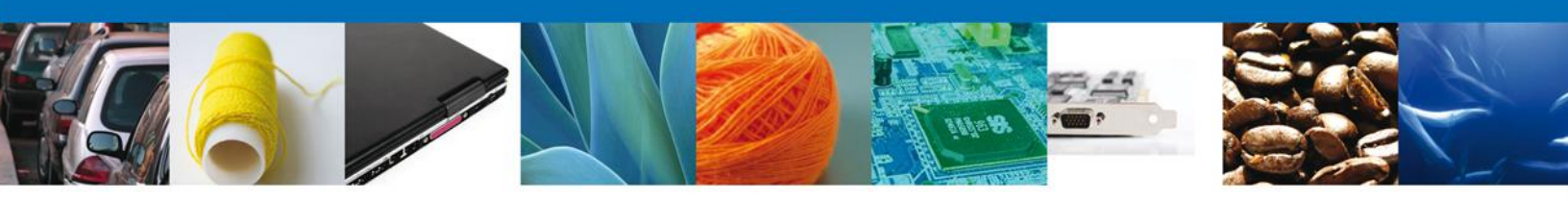

# Consultar Requerimiento de Información

## **Atender Requerimiento**

El usuario tiene acceso de solo lectura a la información del **requerimiento**.

| CO<br>REPÚBLICA                              | U ventanilla única        |                     |                  | Cerrar la sesión |
|----------------------------------------------|---------------------------|---------------------|------------------|------------------|
| Antecesor   Activo                           |                           |                     |                  |                  |
| Atender requerimiento                        | 500820124006000020        |                     |                  |                  |
| Tipo de solicitud: PERMISO                   | DE IMPORTACIÓN DE NUTRI   | ENTES VEGETALES     |                  |                  |
| Consultar<br>Requerimiento de<br>Información | Requerimiento de<br>datos | 3 Anexar Documentos | Firmar Promoción | Siguiente        |
| Fecha de generación                          |                           | 13/03/2013          |                  |                  |
| Justificación del requerimiento              | 0                         |                     |                  |                  |
| Justificación del requerimiento              |                           | ۵<br>۲              |                  |                  |

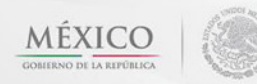

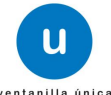

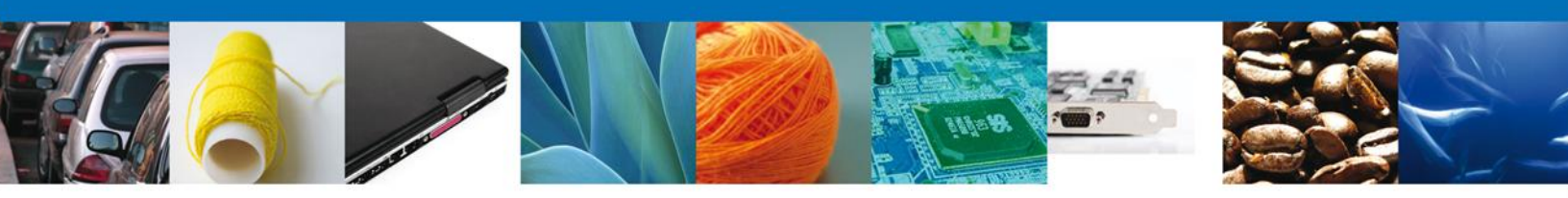

## **Requerimiento de Datos**

## Sección Solicitante

Al abrir la pestaña **Solicitante** se deben visualizar los **Datos Generales y Domicilio Fiscal** del Solicitante.

|                                                                                                    |                                                                                                    | ventanilla única                             |          |                                                                                                    |                                          | Cerrar la sesión       |
|----------------------------------------------------------------------------------------------------|----------------------------------------------------------------------------------------------------|----------------------------------------------|----------|----------------------------------------------------------------------------------------------------|------------------------------------------|------------------------|
| <u>ecesor</u>   Act<br>pturar So                                                                                                    | ivo<br><b>licitud</b>                                                                                                    |                                              |          |                                                                                                    |                                          |                        |
| Consultar<br>Requerimi<br>Informació                                                                                                    | iento de<br>ón                                                                                                    | Requerimiento de<br>latos                    | 3 Anex   | ar Documentos                                                                                                    | Firmar Promoción<br>Guardar              | Anterior Siguiente     |
| licitante                                                                                                    | Datos de la solici                                                                                                    | tud Terceros Rela                            | cionados | Pago de derechos                                                                                                    |                                          |                        |
| Denominad                                                                                                    | ción o razón social                                                                                                    |                                              |          |                                                                                                    |                                          |                        |
| Denominad<br>ARMOUR PH<br>Actividad p<br>Comercio al<br>Registro Fe                                                                                                    | ción o razón social<br>IARMACEUTICA SA D<br>oreponderante<br>I por mayor de produ<br>ederal de Contribur                                          | E CV<br>ctos farmacéuticos<br><b>yentes</b>  |          | Correo electró                                                                                                    | nico                                     |                        |
| Denominad<br>ARMOUR PH<br>Actividad p<br>Comercio al<br>Registro Fe<br>APH0609264                                                                                                 | ción o razón social<br>IARMACEUTICA SA D<br>oreponderante<br>I por mayor de produ<br>ederal de Contribu<br>8C2                                    | E CV<br>ctos farmacéuticos<br><b>yentes</b>  |          | Correo electró<br>alejandra.bolano                                                                                                    | <b>lico</b><br>s@softtek.com             |                        |
| Denominad<br>ARMOUR PF<br>Actividad p<br>Comercio al<br>Registro Fe<br>APH0609264<br>Domicilio<br>Calle                                                                           | ción o razón social<br>IARMACEUTICA SA D<br>preponderante<br>I por mayor de produ<br>ederal de Contribus<br>8C2                                   | E CV<br>ctos farmacéuticos<br>yentes<br>ante |          | Correo electrón<br>alejandra.bolano<br>Número exterior                                                                                | nico<br>s@softtek.com<br>Número interior | Código postal          |
| Denominad<br>ARMOUR PF<br>Actividad p<br>Comercio al<br>Registro Fe<br>APH0609260<br>Domicilio<br>Calle<br>RIO YAQUI                                                              | ción o razón social<br>IARMACEUTICA SA D<br>preponderante<br>I por mayor de produ<br>ederal de Contribuy<br>8C2                                   | E CV<br>ctos farmacéuticos<br>yentes<br>ante |          | Correo electrón<br>alejandra.bolano<br>Número exterior<br>MZ 11 LT 2                                                                  | nico<br>s@softtek.com<br>Número interior | Código postal<br>42080 |
| Denominad<br>ARMOUR PF<br>Actividad p<br>Comercio al<br>Registro Fe<br>APH0609264<br>Domicilio<br>Calle<br>RIO YAQUI<br>Colonia                                                   | ción o razón social<br>IARMACEUTICA SA D<br>preponderante<br>I por mayor de produ<br>ederal de Contribuy<br>8C2                                   | E CV<br>ctos farmacéuticos<br>yentes<br>ante |          | Correo electrón<br>alejandra.boland<br>Número exterior<br>MZ 11 LT 2<br>País                                                          | nico<br>s@softtek.com<br>Número interior | Código postal<br>42080 |
| Denominad<br>ARMOUR PF<br>Actividad p<br>Comercio al<br>Registro Fe<br>APH0609260<br>Domicilio<br>Calle<br>RIO YAQUI<br>Colonia<br>ISSSTE                                         | ción o razón social<br>IARMACEUTICA SA D<br>preponderante<br>I por mayor de produ<br>ederal de Contribuy<br>8C2                                   | E CV<br>ctos farmacéuticos<br>yentes<br>ante |          | Correo electrón<br>alejandra.boland<br>Número exterior<br>MZ 11 LT 2<br>País<br>MEXICO (ESTADOS I                                     | nico<br>s@softtek.com<br>Número interior | Código postal<br>42080 |
| Denominad<br>ARMOUR PF<br>Actividad p<br>Comercio a<br>Registro Fe<br>APH0609260<br>Domicilio<br>Calle<br>RIO YAQUI<br>Colonia<br>ISSSTE<br>Entidad fee                           | ción o razón social<br>IARMACEUTICA SA D<br>preponderante<br>I por mayor de produ<br>ederal de Contribuy<br>8C2<br>fiscal del solicit             | E CV<br>ctos farmacéuticos<br>yentes<br>ante |          | Correo electrón<br>alejandra.boland<br>Número exterior<br>MZ 11 LT 2<br>País<br>MEXICO (ESTADOS U<br>Localidad                        | nico<br>s@softtek.com<br>Número interior | Código postal<br>42080 |
| Denominad<br>ARMOUR PH<br>Actividad p<br>Comercio a<br>Registro Fe<br>APH0609264<br>Domicilio<br>Calle<br>RIO YAQUI<br>Colonia<br>ISSSTE<br>Entidad fee<br>HIDALGO                | ción o razón social<br>IARMACEUTICA SA D<br>preponderante<br>I por mayor de produ<br>ederal de Contribus<br>8C2<br>fiscal del solicit<br>derativa | E CV<br>ctos farmacéuticos<br>yentes<br>ante |          | Correo electrón<br>alejandra.bolano<br>Número exterior<br>MZ 11 LT 2<br>País<br>MEXICO (ESTADOS U<br>Localidad<br>PACHUCA             | nico<br>s@softtek.com<br>Número interior | Código postal<br>42080 |
| Denominad<br>ARMOUR PH<br>Actividad p<br>Comercio a<br>Registro Fe<br>APH0609264<br>Domicilio<br>Calle<br>RIO YAQUI<br>Colonia<br>ISSSTE<br>Entidad fee<br>HIDALGO<br>Municipio o | ción o razón social<br>IARMACEUTICA SA D<br>preponderante<br>I por mayor de produ<br>ederal de Contribus<br>8C2<br>fiscal del solicit<br>derativa | E CV<br>ctos farmacéuticos<br>yentes<br>ante |          | Correo electrón<br>alejandra.bolano<br>Múmero exterior<br>MZ 11 LT 2<br>País<br>MEXICO (ESTADOS U<br>Localidad<br>PACHUCA<br>Teléfono | nico<br>s@softtek.com<br>Número interior | Código postal<br>42080 |

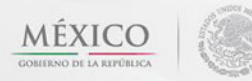

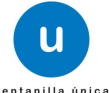

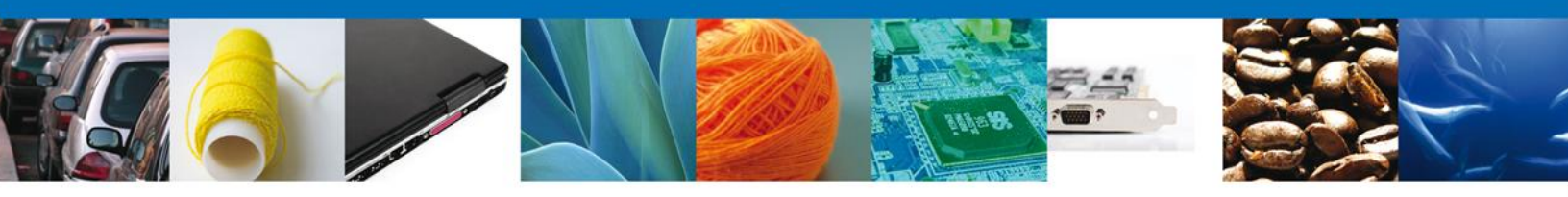

## Sección Datos de la solicitud

Se muestran **habilitados** los campos de la **solicitud** para que sean **modificados**, así el solicitante atenderá el requerimiento de datos hecho por el funcionario.

| CO<br>REPÚBLICA U ventanil                                                                                                    | lla única                                                          | Cerrar la sesión |
|----------------------------------------------------------------------------------------------------|--------------------------------------------------------------------|------------------|
| Antecesor   Activo Capturar Solicitud                                                                                              |                                                                    |                  |
| Consultar<br>Requerimiento de<br>Información                                                                                       | ento de 💿 Anexar Documentos 🗿 Firmar Promoción<br>Guardar Anterior | Siguiente        |
| Solicitante Datos de la solicitud Terce                                                                                            | eros Relacionados Pago de derechos                                 |                  |
| Datos del establecimiento                                                                                                    | Seleccionar establec                                               | timiento         |
| Denominación o Razón Social                                                                                                    |                                                                    |                  |
| armour pharmaceutica, s.a. de c.v.                                                                                                 | x Código postal                                                    |                  |
| rio yagui manzana 11 lote 2                                                                                                    | 42080                                                              |                  |
| <ul> <li>Entidad federativa</li> </ul>                                                                                             | <ul> <li>Municipio o delegación</li> </ul>                         |                  |
| HIDALGO                                                                                                    | PACHUCA DE SOTO                                                    |                  |
| * Colonia                                                                                                    | * Localidad                                                        |                  |
| issste                                                                                                    | NO APLICA                                                          |                  |
| <ul> <li>Correo electrónico</li> </ul>                                                                                             | * R.F.C del responsable sanitario                                  |                  |
| correo@correo.com,correo@correo.com,correo@c                                                                                       | correo.com,correo@ HEAA550516165                                   |                  |
| * Teléfono                                                                                                    |                                                                    |                  |
| 017717108948                                                                                                    |                                                                    |                  |
| S.C.I.A.N                                                                                                    |                                                                    | 0                |
| Clave S.C.I.A.N.                                                                                                    | Descripción del S.C.I.A.N.                                         |                  |
| 621212                                                                                                    | Consultorios dentales del sector público                           |                  |
|                                                                                                    |                                                                    |                  |
|                                                                                                    | No. de licencia sanitaria                                          |                  |
| Aviso de funcionamiento                                                                                                    | 123546789                                                          |                  |
| <ul> <li>Aduanas de entradas</li> </ul>                                                                                            |                                                                    |                  |
| Aduanas disponibles                                                                                                    | *Aduanas seleccionadas                                             |                  |
| ACAPULCO, GRO.<br>ADUANA CERO UNO<br>ADUANA DE MICHOACÁN<br>ADUANA POTOSINA<br>AEROPUERTO INTERNACIONAL DE LA<br>AGUA PRIETA, SON. | Agregar<br>LA CIL<br>Agregar Todos                                 |                  |

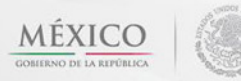

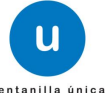

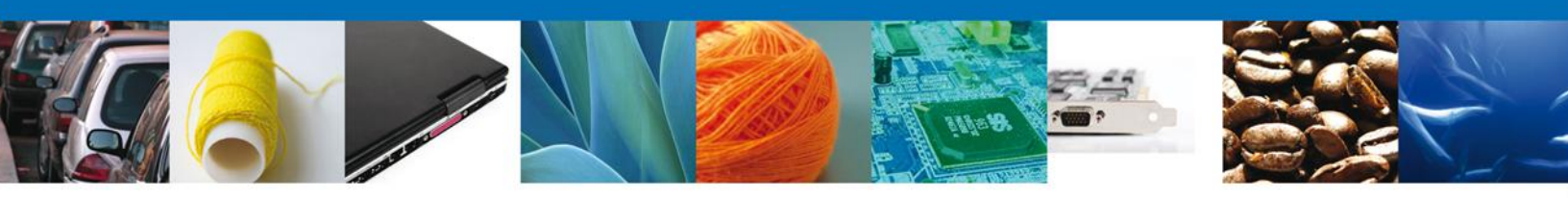

## **Sección Terceros Relacionados**

Se muestran **habilitados** los campos del **Terceros Relacionados** para que sean **modificados**, así el solicitante atenderá el requerimiento de datos hecho por el funcionario.

| РОВИСА                                       | U ventanilla úni            | c a                 |                                | Септаг               | la sesión |
|----------------------------------------------|-----------------------------|---------------------|--------------------------------|----------------------|-----------|
| Antecesor   Activo<br>Capturar Solicitud     |                             |                     |                                |                      |           |
| Consultar<br>Requerimiento de<br>Información | 2 Requerimiento de<br>datos | Anexar Docume       | entos 🕢 Firmar Pron<br>Guardar | noción<br>Anterior S | iguiente  |
| Solicitante Datos de la                      | a solicitud Terceros R      | elacionados Pago de | derechos                       |                      |           |
| Formulador Nombre/Razón social               | R.F.C.                      | CURP                | Teléfono                       | Correo electrónico   |           |
| •                                            | m                           |                     |                                | Agregar              | 4         |
| * Proveedor                                  |                             |                     |                                |                      |           |
| Nombre/Razón<br>social                       | R.F.C.                      | CURP                | Teléfono                       | Correo electrónico   |           |
| wertyu                                       |                             |                     |                                |                      |           |
| •                                            | III                         |                     |                                | Agregar              | +         |

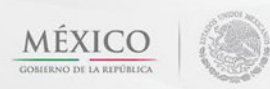

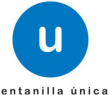

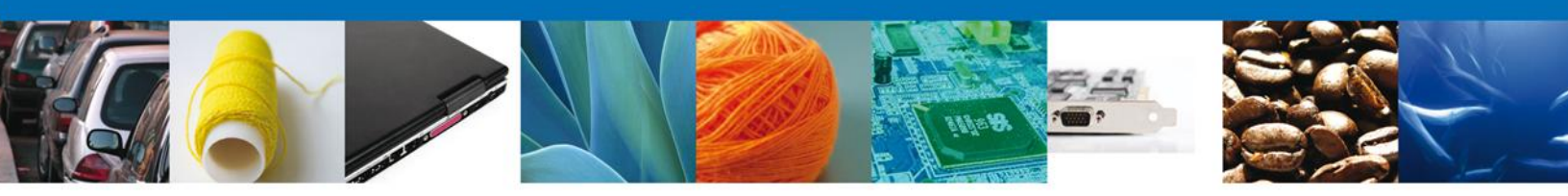

## Sección Pago de derechos

Se muestran **habilitados** los campos del **Pago de derechos** para que sean **modificados**, así el solicitante atenderá el requerimiento de datos hecho por el funcionario.

| REPÚBLICA                                       | u u                                   | ventanilla única          | Cerrar la sesión                                                   |
|-------------------------------------------------|---------------------------------------|---------------------------|--------------------------------------------------------------------|
| Antecesor   Ac                                  | tivo                                  |                           |                                                                    |
| Capturar So<br>Consulta<br>Requerim<br>Informac | plicitud<br>r 2 Re<br>da<br>da<br>dón | querimiento de 🛛 🏐<br>tos | Anexar Documentos 🕘 Firmar Promoción<br>Guardar Anterior Siguiente |
| Solicitante                                     | Datos de la solicitu                  | d Terceros Relacionad     | os Pago de derechos                                                |
| Pago de                                         | derechos                              |                           |                                                                    |
| Clave de                                        | referencia                            |                           | Cadena de la dependencia                                           |
| erthyjkl                                        |                                       |                           | fghjm,56                                                           |
| Banco                                           |                                       | Llave de Pago             | Fecha de pago                                                      |
| MULTIVA                                         | •                                     | werty3456                 | 14/03/13                                                           |
| Importe                                         | de pago                               |                           |                                                                    |
| 888888                                          |                                       |                           | Borrar datos del pago                                              |

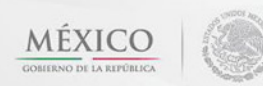

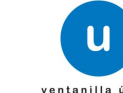

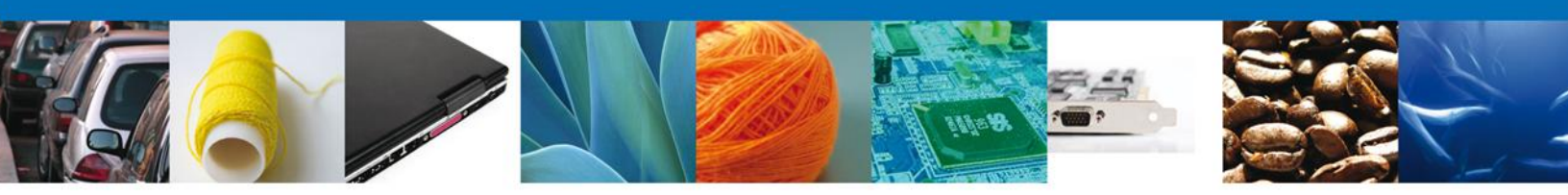

## **Anexar Documentos**

En caso de que el requerimiento haya sido por la falta de algún documento, se deben adjuntar los **documentos requeridos** de información, de acuerdo al tipo de documento solicitado, se realiza mediante el botón **"Anexar documentos"**.

| CO<br>REPÚBLICA                                                                                   | <b>U</b> ventanilla única |                   |                                    | Cerrar la sesión  |
|---------------------------------------------------------------------------------------------------|---------------------------|-------------------|------------------------------------|-------------------|
| Antecesor   Activo<br>Anexar Requisitos<br>Folio del trámite: 040260<br>Tino de solicitud: PERMIS | 00500820134006000032      |                   |                                    |                   |
| Consultar<br>Requerimiento de<br>Información                                                      | Requerimiento de datos    | Anexar Documentos | 4 Firmar Promoción<br>Guardar Anto | erior Siguiente   |
| Tipo de documer                                                                                   | ito                       | Docume            | ento                               |                   |
| Pago de derechos.                                                                                 | Adjuntar nuev             | o documento 💽     | -                                  | Anexar documentos |

Al presionar **Anexar Documentos** el sistema permite indicar la **ubicación** del documento, se selecciona y al finalizar damos clic en **Anexar**.

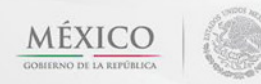

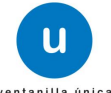

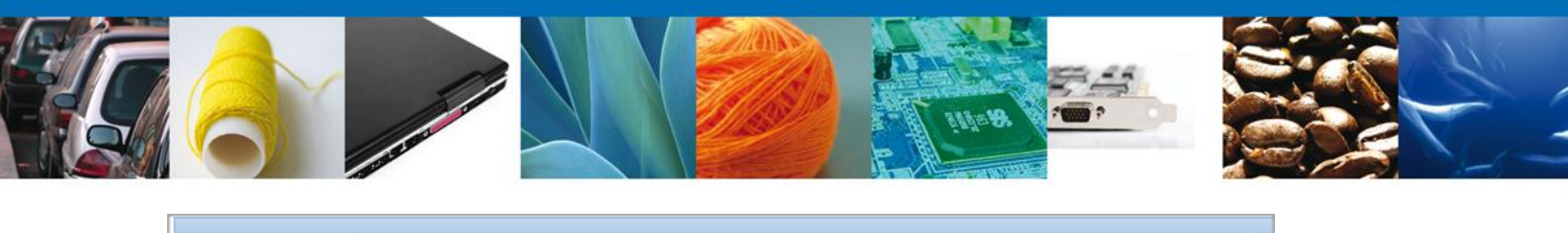

#### Anexar nuevo documento

Para poder anexar su documento, deberá cumplir las siguientes características:

- · Debe ser formato PDF que no contenga formularios, objetos OLE incrustrados, código java script,
- etc. • El tamaño máximo permitido por archivo es 10 MB.
- No debe contener páginas en blanco.
- · Las imágenes contenidas deben estar en escala de grises.
- La resolución debe ser de 300 dpi.

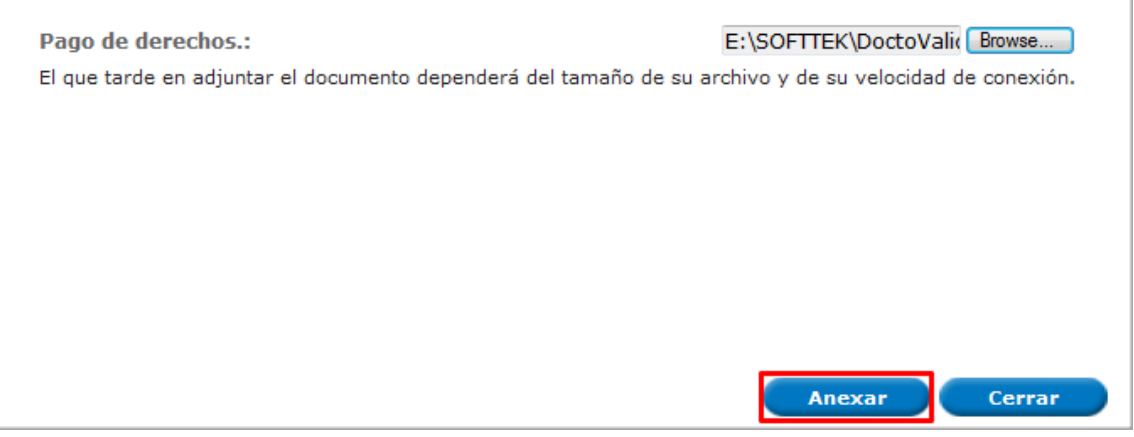

#### **Firmar Promoción**

Para atender el requerimiento, se requiere **realizar la firma** de la tarea, se adjuntan los datos de la firma y se confirma el firmado.

| ICO<br>A REPÚBLICA                   | ventanilla única                                                                                                    | Cerrar la sesión |
|--------------------------------------|----------------------------------------------------------------------------------------------------|------------------|
| Antecesor   Act                      | ivo                                                                                                    |                  |
| Firmar                               |                                                                                                    |                  |
| Consultar<br>Requerimi<br>Informació | ento de Cequerimiento de Cequerimiento d |                  |
|                                      | * Registro Federal de Contribuyentes                                                                                                    |                  |
|                                      |                                                                                                    |                  |
|                                      | * Clave de la llave privada                                                                                                    |                  |
|                                      |                                                                                                    |                  |
|                                      | * Llave privada (*.key)                                                                                                    |                  |
|                                      | Buscar                                                                                                    |                  |
|                                      | * Certificado (*.cer)                                                                                                    |                  |
|                                      | Buscar                                                                                                    |                  |
|                                      | Firmar                                                                                                    |                  |

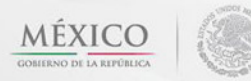

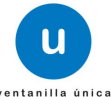

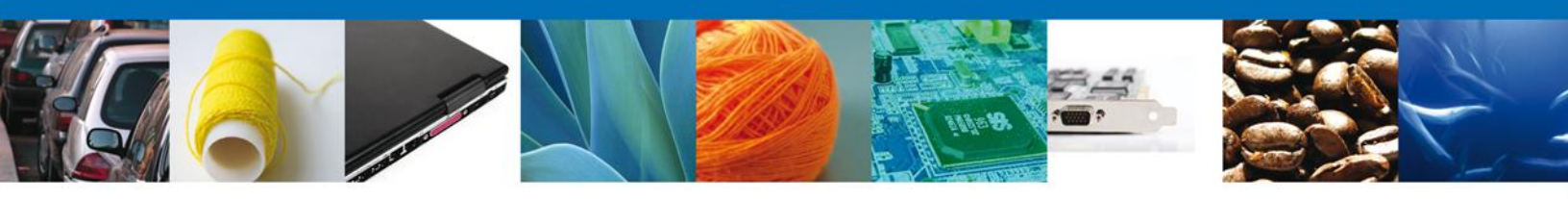

## **Acuses Y Resoluciones**

La aplicación informa que el requerimiento se registró exitosamente, muestra el número de folio, genera y envía el Acuse de Recepción de promoción.

|                                       | ventanilla única                                       | Cerrar la sesión   |
|---------------------------------------|--------------------------------------------------------|--------------------|
| Antecesor   Activo<br>Acuse de Recibo |                                                        |                    |
| Acuse (s)                             | Requerimiento se registro exitosamente con folio de re | equerimiento 11845 |
| No.                                   | Documento                                              | Descargar          |
| 1                                     | Acuse de recepción de promoción                        |                    |
|                                       |                                                        |                    |

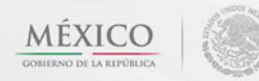

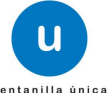

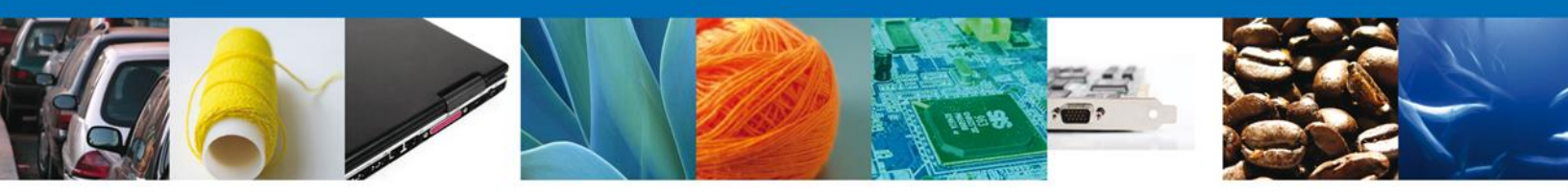

El usuario puede descargar el acuse de recepción de promoción accediendo a la liga que así lo indica, el **Acuse de Promoción** recibido se muestra a continuación:

| Ventanilis ünica                                                                                                    | Ventanilla Digital Mexic<br>de Comercio Exterio                                                                                                    | ana -<br>r -                                                                      | SEP<br>SHCP<br>SFP                                  | SEDENA<br>SEMARNAT                                                               | SAGARPA<br>SALUD<br>SE                                                    | MÉXICO<br>MÉXICO                                                                   |  |
|----------------------------------------------------------------------------------------------------|----------------------------------------------------------------------------------------------------|-----------------------------------------------------------------------------------|-----------------------------------------------------|----------------------------------------------------------------------------------|---------------------------------------------------------------------------|------------------------------------------------------------------------------------|--|
|                                                                                                    | ACUSE DE RECEPCIÓN DE PROMOCIÓN                                                                                                    |                                                                                   |                                                     |                                                                                  |                                                                           |                                                                                    |  |
| Estimado(a) C. AF<br>RFC: APH0609268                                                                                                    | RMOUR PHARMACEUTICA SA DE CV<br>3C2                                                                                                    |                                                                                   |                                                     |                                                                                  |                                                                           |                                                                                    |  |
| Siendo las 19:28:3<br>PERMISO DE IMF<br>través de la Venta                                                                                                    | Siendo las 19:28:30 del 14/03/2013, se tiene por recibida la promoción con folio de presentación 11922, relativa al trámite<br>PERMISO DE IMPORTACIÓN DE NUTRIENTES VEGETALES, con número 0402600500820134006000032 presentado a<br>través de la Ventanilla Digital Mexicana de Comercio Exterior, con folio de presentación 452725.                                                       |                                                                                   |                                                     |                                                                                  |                                                                           |                                                                                    |  |
| Su promoción, se<br>la Ventanilla Digita<br>así como a las cor                                                                                                    | sujetará a las disposiciones jurídicas aplic<br>al Mexicana de Comercio Exterior, publicad<br>adiciones de uso de la propia "Ventanilla Di                                                                                                    | ables al trámi<br>o en el Diario<br>igital".                                      | te respec<br>Oficial de                             | tivo, al Decret<br>e la Federació                                                | o por el que<br>n el 14 de er                                             | se establece<br>nero de 2011,                                                      |  |
| La documenta                                                                                                    | ación anexada a su solicitud es la siguiente                                                                                                    | :                                                                                 |                                                     |                                                                                  |                                                                           |                                                                                    |  |
| Tipo de documen                                                                                                    | to                                                                                                    | Nombre del do                                                                     | cumento                                             |                                                                                  | e-Documer                                                                 | e-Document                                                                         |  |
| Pago de derecho                                                                                                    | s.                                                                                                    | DoctoValido2.pdf                                                                  |                                                     | 101013000                                                                        | 1010130000021                                                             |                                                                                    |  |
| Pago de derecho                                                                                                    | s.                                                                                                    | DoctoValido2.p                                                                    | df                                                  |                                                                                  | 101012000                                                                 | 1010120000017                                                                      |  |
| Documento que<br>cuando se trate -<br>de otro, número de<br>previamente la j<br>algún otro trámit<br>que se designe<br>documentos y                                                                                                    | acredite la personalidad juridica del promovente,<br>de personas morales o se actúe en representación<br>de referencia del Registro de Personas Acreditadas<br>referencia del trámite en el que haya acreditado<br>personalidad juridica en caso de haber realizado<br>e ante COFEPRIS y, en su caso, documento en el<br>en las personas autorizadas para olr y recibir<br>notificaciones. | DoctoValido.pd                                                                    | ,                                                   |                                                                                  | 100612000                                                                 | 0033                                                                               |  |
| Aviso de funciona                                                                                                    | Aviso de funcionamiento o número de licencia sanitaria.                                                                                                    |                                                                                   | PAGO EN 300 ppp.pdf                                 |                                                                                  |                                                                           | 0023                                                                               |  |
| Número del regis                                                                                                    | Número del registro sanitario actualizado del producto a importar.                                                                                                    |                                                                                   | DoctoValido2.pdf 1009120000018                      |                                                                                  | 0018                                                                      |                                                                                    |  |
| Cadena Original. Información de Solicitud que presenta(s) que declara:<br>[04026005002013400500032]1403/2013[10:26:03]4RMOUR PHARMACEUTICA SA DE CV[APH0609268C2]alejandra.bolanos@softlak.com[Comercio al<br>por mayor de productos farmaceuticos[RI0 YAQUI]NZ 11. Z]IMEXICO [ESTADOS UNIDOS MEXICANOS][HIDAL00]PACHUCA DE<br>SOTO[ISSSTE]PACHUCA[42080][[IQUERETARO, QRC]]armour pharmaceutica, s.a. de c.v.[APH06092862]to yaqui manzana 11 lote<br>2]HIDAL00][[42080[07177]1084][oorne@correo.com.corred@correo.com.corred@correo.com.co |                                                                                                    |                                                                                   |                                                     |                                                                                  |                                                                           |                                                                                    |  |
| Los datos person<br>medios electrónic<br>"Ventanilla Digital<br>demás disposicior<br>exterior, al propio<br>contemplen dicha                                                                                                    | ales suministrados a través de las solicit<br>los e impresos, serán protegidos, incorp<br>" acorde con la Ley Federal de Transpare<br>les legales aplicables; y podrán ser transn<br>titular de la información, o a terceros, e<br>s transferencia.                                                                                                    | udes, promo<br>lorados y tra<br>encia y Acces<br>nitidos a las a<br>n este último | ciones, tr<br>tados en<br>to a la Inf<br>o caso sie | ámites, bonsu<br>el sistema d<br>formación Pút<br>es competente<br>empre que las | Iltas y pago<br>e datos per<br>Ilica Gubern<br>s en materi<br>disposicion | s, hechos por<br>sonales de la<br>amental y las<br>a de comercio<br>ses aplicables |  |
|                                                                                                    |                                                                                                    |                                                                                   |                                                     |                                                                                  |                                                                           |                                                                                    |  |

Av. Hidalgo No. 77 Col. Guerrero, Del. Cuauhtémoc, C.P. 06300, México D.F. Atención telefónica 54 81 18 56 y 01 800 00 VUCEM (88236)

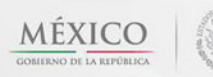

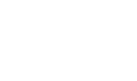

U

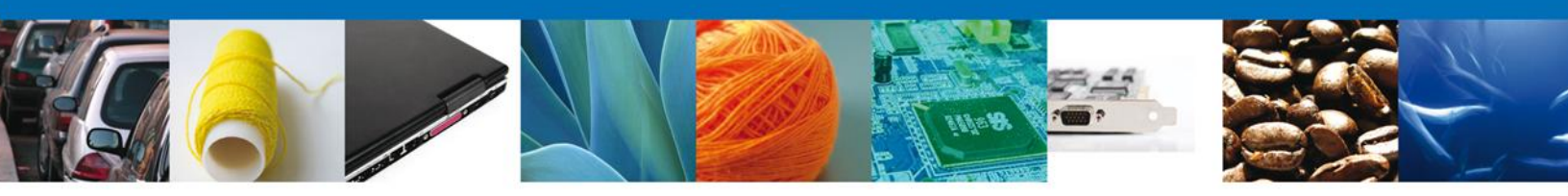

## **Cerrar Sesión**

Finalmente damos clic en el botón **"cerrar sesión**" nos muestra una ventana para confirmar el cierre, dar clic en el botón **"Sí**" para terminar.

|                                       | U ventanilla única                                                                                          |                                                                                                    |                                                    | Cerrar la sesión |
|---------------------------------------|----------------------------------------------------------------------------------------------------|----------------------------------------------------------------------------------------------------|----------------------------------------------------|------------------|
| Antecesor   Activo<br>Acuse de Recibo | Requerimiento se registro                                                                                   | o exitosamente con folio de                                                                         | requerimiento 11737                                |                  |
| Acuse (s)<br>No.<br>1                 | Cerrar la sesión<br>¿Desea terr                                                                             | minar la sesión de trabajo?<br>Si No                                                                |                                                    | Descargar        |
|                                       |                                                                                                    |                                                                                                    |                                                    |                  |
| Ventanill                             | Av. Hidalgo No. 77, Col. Guerrero, I<br>Atención Telefónica: 5481<br>a Digital Mexicana de Comercio Exterio | Deleg. Cuauhtémoc, C.P. 06300,<br>L-1856 y 01 800 00 VUCEM (882:<br>or ' Derechos Reservados © 2011 | México, D.F.<br>36)<br>L · Políticas de Privacidad |                  |

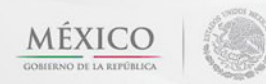

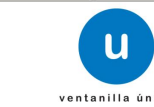

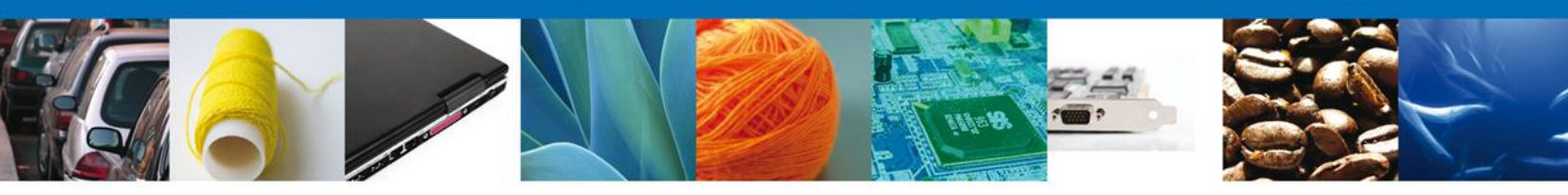

#### **Fracciones Arancelarias**

Se establece la clasificación y codificación de los fertilizantes, nutrientes vegetales o insumos de nutrición vegetal, cuya introducción a territorio nacional está sujeta a la autorización de importación por parte de las dependencias que integran la Comisión Intersecretarial para el Control del Proceso y Uso de Plaguicidas, Fertilizantes y Sustancias Tóxicas, comprendidas en las fracciones arancelarias de la Tarifa de la Ley de los Impuestos Generales de Importación y de Exportación que a continuación se indican:

| FRACCIÓN   | DESCRIPCIÓN                                                                                                    |
|------------|----------------------------------------------------------------------------------------------------|
|            |                                                                                                    |
| 3101.00.01 | Abonos de origen animal o vegetal, incluso mezclados<br>entre sí o tratados químicamente; abonos procedentes<br>de la mezcla o del tratamiento químico de productos de<br>origen animal o vegetal. |
|            |                                                                                                    |
| 3102.90.01 | Cianamida cálcica.                                                                                                    |
|            |                                                                                                    |
| 3808.93.02 | Reguladores de crecimiento vegetal.                                                                                                    |

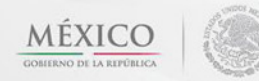

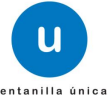